DDDDDD

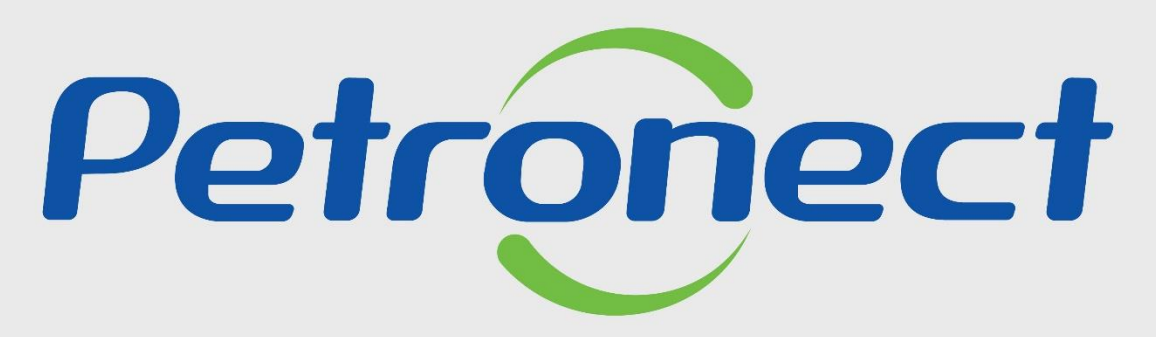

QUANDO CRIAMOS UMA BOA MARCA ABRIMOS UM PORTAL PARA O FUTURO

**QUESTIONÁRIOS DE AVALIAÇÃO** 

### Objetivo

Após completar este módulo de capacitação você será capaz de:

- 1. Entender os conceitos envolvidos no processo de avaliação realizado pela Petrobras:
  - Entender o que é uma família de bens ou serviços;
  - Entender quais são os critérios de avaliação;
  - Entender como se relacionam os conceitos de "Indicadores", "Requisito"," e "Questionários" no processo de avaliação.
- 2. Preencher os questionários disponíveis para andamento do processo de avaliação.

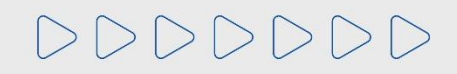

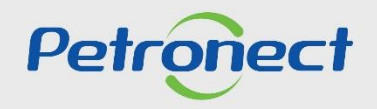

#### Conceitos

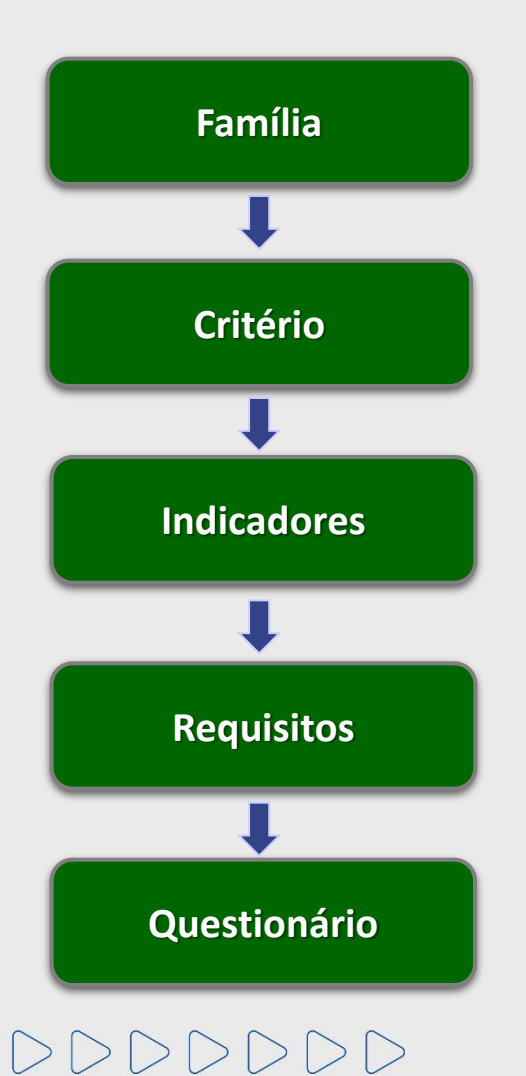

Este documento trata da funcionalidade "Questionários de Avaliação", onde serão encontradas as formas de preenchimento dos questionários em aberto.

Inicialmente, apresentaremos os seguintes conceitos:

- O que é uma família de bens e/ou serviços
- Quais são os critérios de avaliação
- O que são questionários, indicadores e requisitos

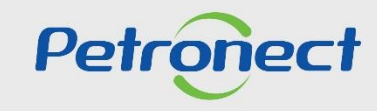

#### Conceitos

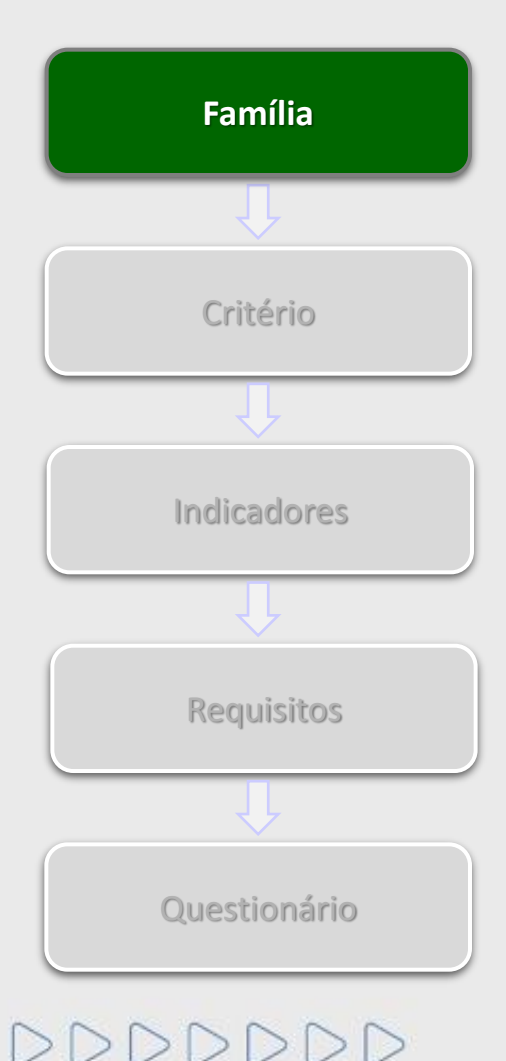

#### O que é uma família de bens e/ou serviços?

Famílias são divisões entre as linhas de fornecimento, sejam elas de bens ou serviços, onde ocorre um agrupamento por itens semelhantes. Dividem-se em:

- *Famílias de fornecimento de bens e/ou serviços simplificados:* interesse local, de menor porte, complexidade ou valor: Requerem avaliação nos critérios Econômico, Legal, Técnico e Integridade, com requisitos mais simples.
- Famílias de fornecimento de bens e/ou serviços corporativos: de maior complexidade, porte ou valor. Requerem avaliações nos critérios: Técnico, TEC-SMS, Econômico, Legal, Revenda/Distribuição, Integridade e LFO(Linha de Fornecimento).

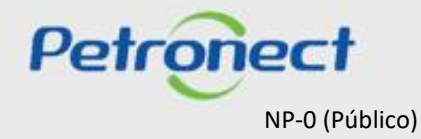

#### Conceitos

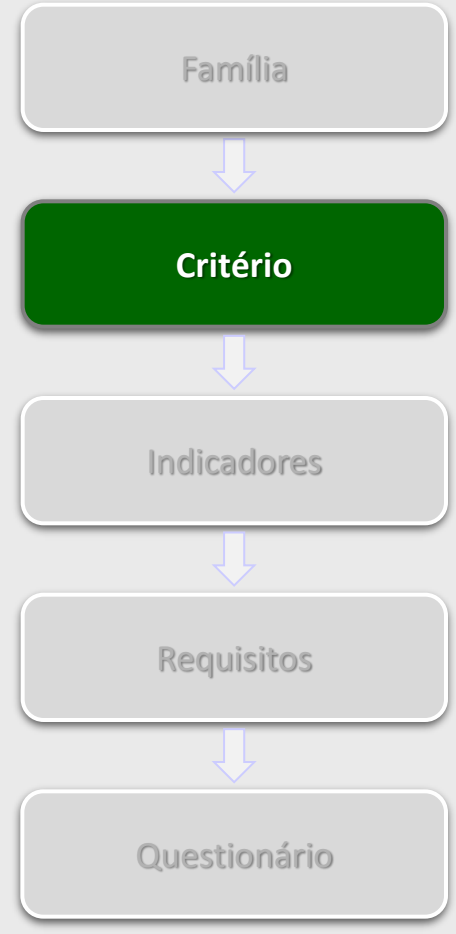

# 

#### Quais são os critérios de avaliação?

É por meio dos critérios que a Petrobras avalia as empresas que objetivam o Cadastro de Fornecedores de Bens e Serviços. Os Critérios são disponibilizados para preenchimento de acordo com os itens de fornecimento corporativos e/ou simplificados. São eles:

- Econômico: Conjunto de requisitos e indicadores com objetivo de avaliar a situação econômica e financeira do fornecedor com base em resultados financeiros da empresa.
- Critério Legal: Conjunto de requisitos e indicadores com objetivo de verificar a regularidade no cumprimento das obrigações junto aos órgãos do governo através da avaliação de alguns documentos que toda empresa legalmente constituída em seu país de origem possui.

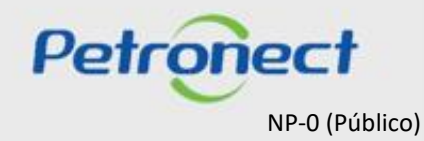

#### Conceitos

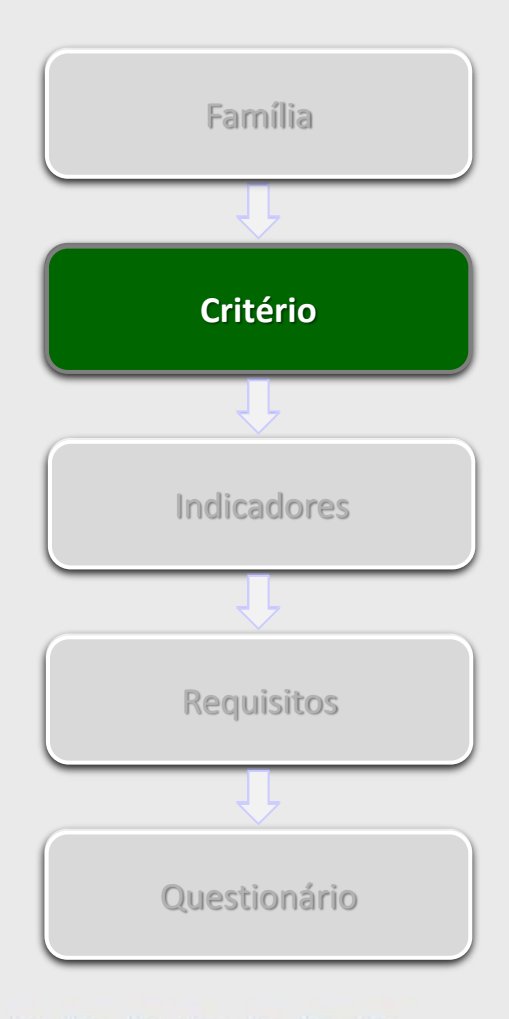

DDDDD

### Quais são os critérios de avaliação? (continuação)

- Técnico: Conjunto de requisitos e indicadores com objetivo de avaliar a capacidade técnica, a tradição de fornecimento, o porte técnico e eventuais homologações e habilitações específicas do serviço ou material objeto da avaliação.
- Tec-SMS: Conjunto de requisitos e indicadores com objetivo de avaliar o grau de implantação do Sistema de Gestão de Segurança, Meio Ambiente e Saúde Ocupacional, valorizando e estimulando as certificações segundo as normas ISO 14001 e OHSAS 18001.
- Revenda/Distribuição: Conjunto de requisitos e indicadores com objetivo de avaliar os revendedores no processo do credenciamento.
- Integridade: Conjunto de requisitos e indicadores com objetivo de realizar a avaliação das informações sobre reputação, idoneidade e práticas de combate à corrupção de acordo com o preenchimento do questionário de Due Diligence de Integridade (DDI).
- LFO Linha de Fornecimento: critério autodeclaratório onde o Fornecedor apresentará informações detalhadas sobre os itens de Fornecimento. Será utilizado principalmente no fluxo de Inscrição do Fornecedor e em atendimento as solicitações de ampliação de fornecimento (Uso exclusivo para os itens de fornecimento corporativos).

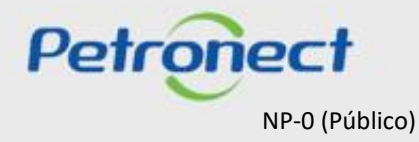

#### Conceitos

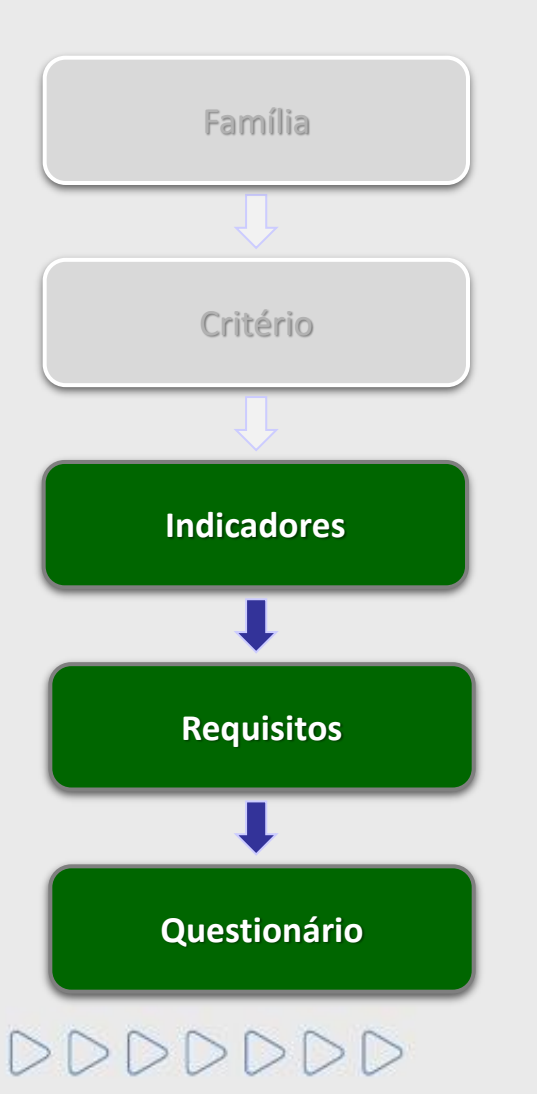

#### O que são indicadores, requisitos e questionários?

O processo de avaliação realizado pela Petrobras, baseia-se no preenchimento de questionários compostos por indicadores e requisitos.

Indicadores: agrupam os requisitos de acordo com o assunto que se relacionam.

**Requisitos:** responsável por habilitar questionários referentes a um determinado assunto.

Questionários: documento responsável por solicitar informações ao fornecedor sobre determinado assunto.

Petropect NP-0 (Público)

#### Conceitos

DDDDDD

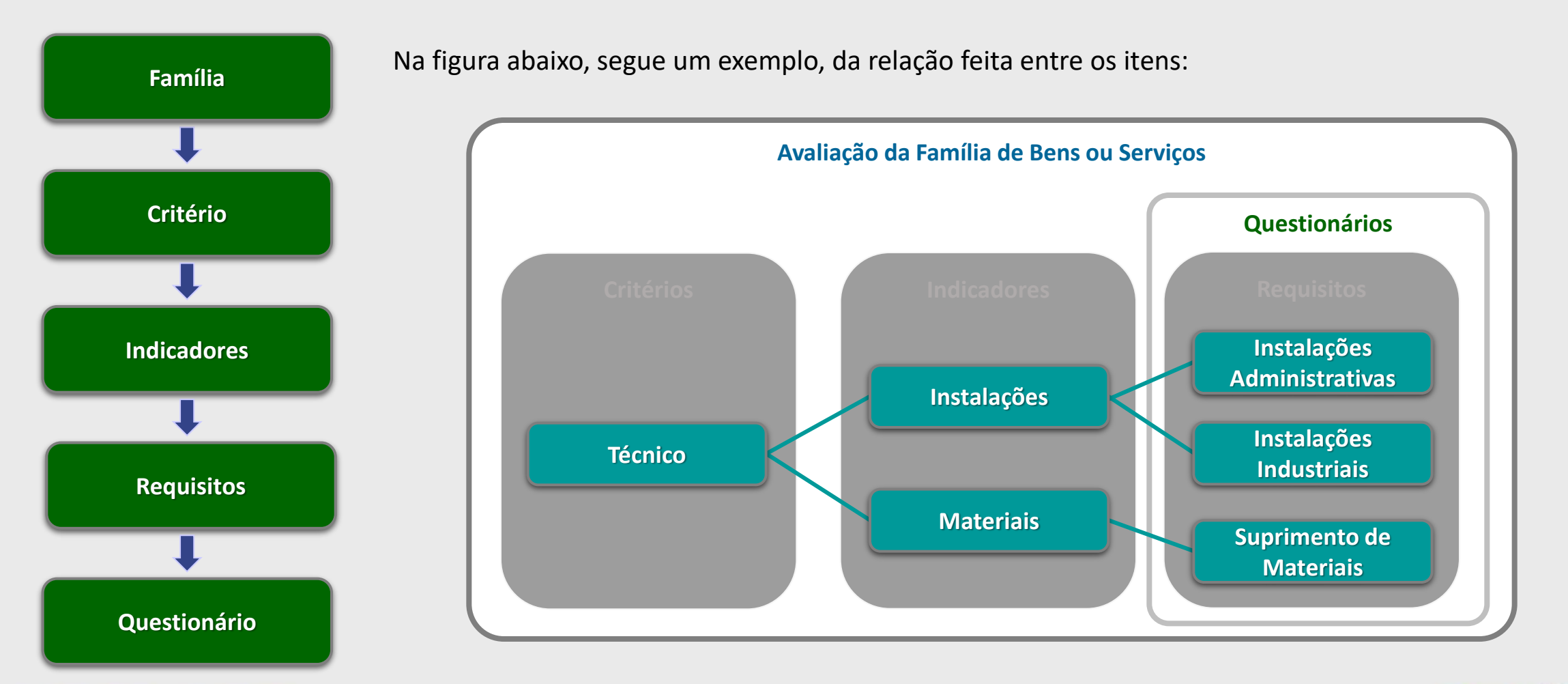

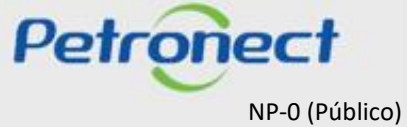

#### Como acessar

Na página inicial do Portal, utilizar seu usuário ou CPF e senha para acessar a área restrita.

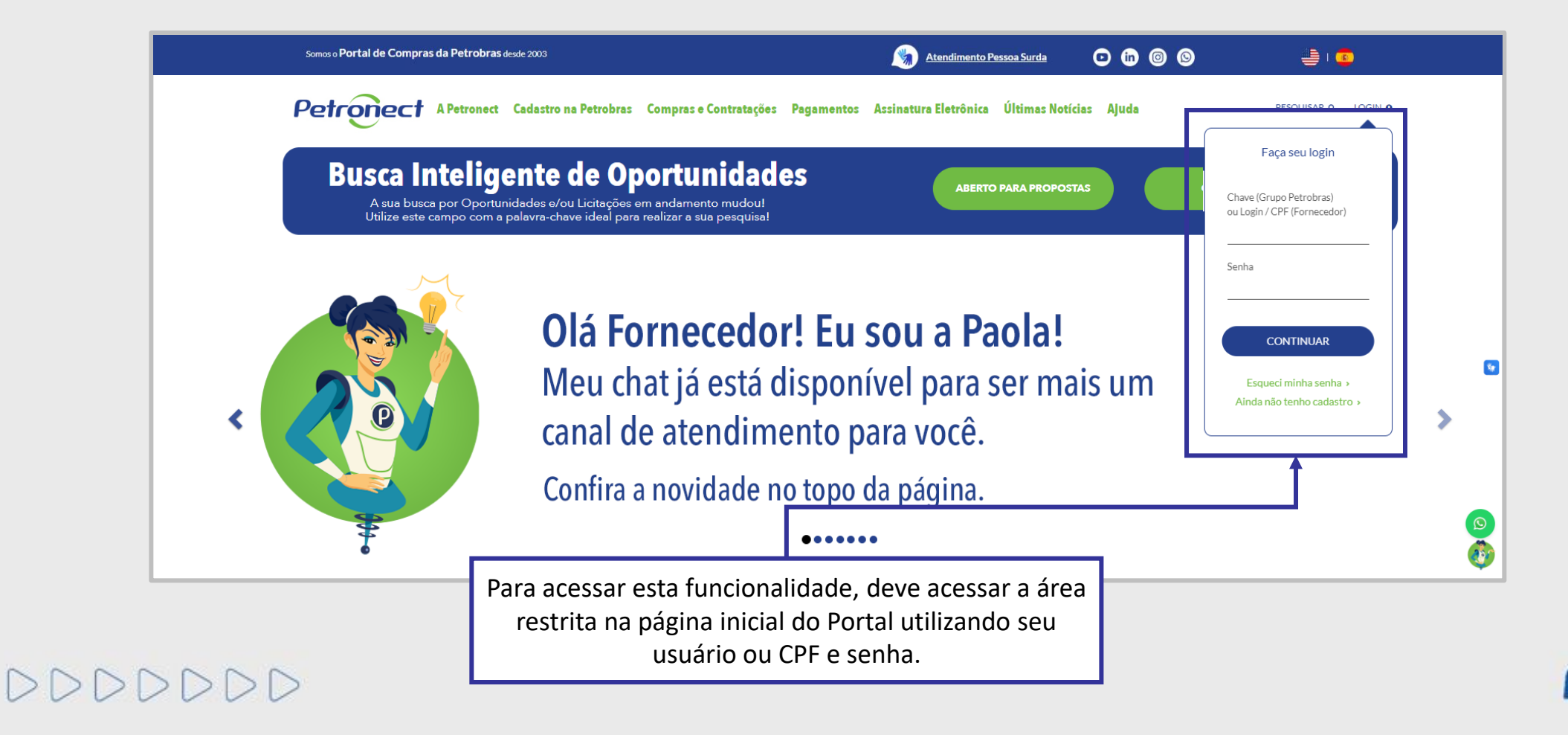

Petropect

#### Como acessar

Após efetuar o login, será exibido um menu. Para visualizar as funcionalidades do Cadastro de Fornecedores, clique na aba "Cadastro na Petrobras".

| Petron                  | ect                                                                                         |                                                                                           | Bem-vindo:                                                                         | Quir                                        | ta-feira, 5 de Setembro de 2019      | Minha Conta 📘 Treinamentos |
|-------------------------|---------------------------------------------------------------------------------------------|-------------------------------------------------------------------------------------------|------------------------------------------------------------------------------------|---------------------------------------------|--------------------------------------|----------------------------|
| A Petronect             | Cadastro na Petrobras                                                                       | Cotações Eletrônicas                                                                      | Contratos e Pedidos                                                                | Pagamentos                                  | Normas de Segurança da Informa       | ação da Petrobras          |
| Sobre o Cadastro        | na Petrobras Avisos                                                                         | Identificação da Empresa                                                                  | Questionários de Avali                                                             | ação Resultado                              | s da Avaliação Agendamentos          | Acompanhe sua Situação     |
|                         |                                                                                             |                                                                                           | 1                                                                                  |                                             |                                      |                            |
| Sua Com                 | empresa deverá preenche<br>o proceder:                                                      | r os questionários em abe                                                                 | rto na tabela abaixo para                                                          | Que se                                      | e no submenu "Questic<br>Avaliação". | onários de                 |
| 1- Pa<br>2- Aj<br>3- Ad | ara cada critério não respo<br>oós a finalização do questi<br>o final, com todos os critéri | ndido ( X ), clique no bol<br>onário do critério, seu stati<br>ios respondidos, clique no | tão <b>Responder</b><br>us será alterado para res<br>botão <b>Enviar</b> para subm | pondido ( <b>V</b> )<br>eter seu questionár | io para avaliação da Petrobras       |                            |
| Cliqu                   | ie aqui 🛛 para visualizar a                                                                 | as respostas do questionár                                                                | io apenas com os requisi                                                           | itos atuais das fami                        | lias.                                |                            |

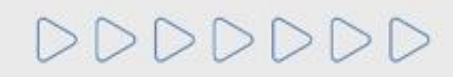

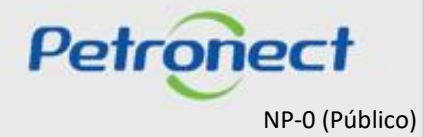

Nesta tela, serão listados os questionários em aberto para a empresa. Os questionários referentes ao processo de Inscrição são criados após a etapa de Identificação.

|                                                                                                    |                                                                                  | Questionários em Aberto                                                                          |           |
|----------------------------------------------------------------------------------------------------|----------------------------------------------------------------------------------|--------------------------------------------------------------------------------------------------|-----------|
| Sua empresa deverá preencher os questionár<br>Como proceder:                                                                                                    | ios em aberto na tabel                                                           | a abaixo para que seja avaliada pela Petrobras.                                                  |           |
| <ol> <li>Para cada critério não respondido ( X ), cl</li> <li>Após a finalização do questionário do critéri</li> <li>Ao final, com todos os critérios respondidos</li> </ol> | ique no botão <b>Respon</b><br>o, seu status será alte<br>, clique no botão Envi | der<br>rado para respondido (✔)<br>ar para submeter seu questionário para avaliação da Petrobras |           |
| Clique aqui para visualizar as respostas do<br>Clique aqui para visualizar as respostas do                                                                                   | questionário apenas c<br>questionário com os r                                   | om os requisitos atuais das famílias.<br>equisitos atuais e históricos das famílias.             |           |
|                                                                                                    | 32                                                                               |                                                                                                  |           |
| Clique na imagem Spara                                                                                                    | -                                                                                | Inscrição                                                                                        |           |
| visualizar com detaines as                                                                                                    | 📝 Re                                                                             | sponder Todos 🧖 Enviar                                                                           |           |
| descrições de todos os                                                                                                    | Status                                                                           | Critério                                                                                         |           |
| questionarios.                                                                                                    | ×                                                                                | Econômico                                                                                        | Responder |
|                                                                                                    | ~                                                                                | Legal                                                                                            | Responder |
|                                                                                                    |                                                                                  |                                                                                                  |           |

**IMPORTANTE**: Algumas informações poderão ser importadas do Banco de Dados de Proteção ao Crédito fazendo com que os campos venham preenchidos. Será possível editá-los caso seja necessário.

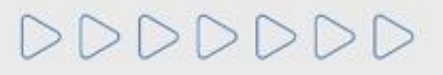

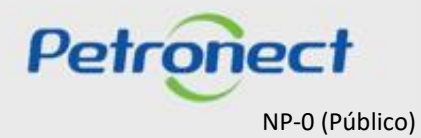

| Legendas para os status dos questionários:                                                                                                    |                                                                                                    |
|----------------------------------------------------------------------------------------------------|----------------------------------------------------------------------------------------------------|
| <ul><li>Preenchido</li><li>Não preenchido</li></ul>                                                                                                    | Questionários em Aberto                                                                                                    |
| Sua empresa deverá preencher os questionários em aberto na tabela abaixo para que<br>Como proceder:<br>1- Para cada critério não respondido ( * ), clique no botão Responder<br>2- Após a finalização do questionário do critério, seu status será alterado para respon<br>3- Ao final, com todos os critérios respondidos, clique no botão Enviar para submeter<br>Clique aqui para visualizar as respostas do questionário apenas com os requisitos<br>Clique aqui para visualizar as respostas do questionário com os requisitos atuais e | e seja avaliada pela Petrobras.<br>Idido (✔)<br>r seu questionário para avaliação da Petrobras<br>atuais das famílias.<br>e históricos das famílias. |
| Inscrição       Image: Responder Todos                                                                                                    | É possível responder a todos os questionários<br>simultaneamente clicando no botão<br>"Responder Todos".                                             |
| Status Critério  Critério  Critério  Critério  Legal                                                                                                    | Responder                                                                                                    |

Os questionários incompletos são os que possuem o status 😿 Localize o questionário a ser preenchido e clique no botão "Responder" na linha correspondente.

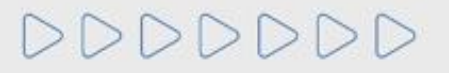

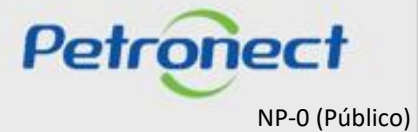

Ao clicar no botão "Responder", será aberta a tela abaixo, sendo possível visualizar com maiores detalhes as informações sobre o questionário.

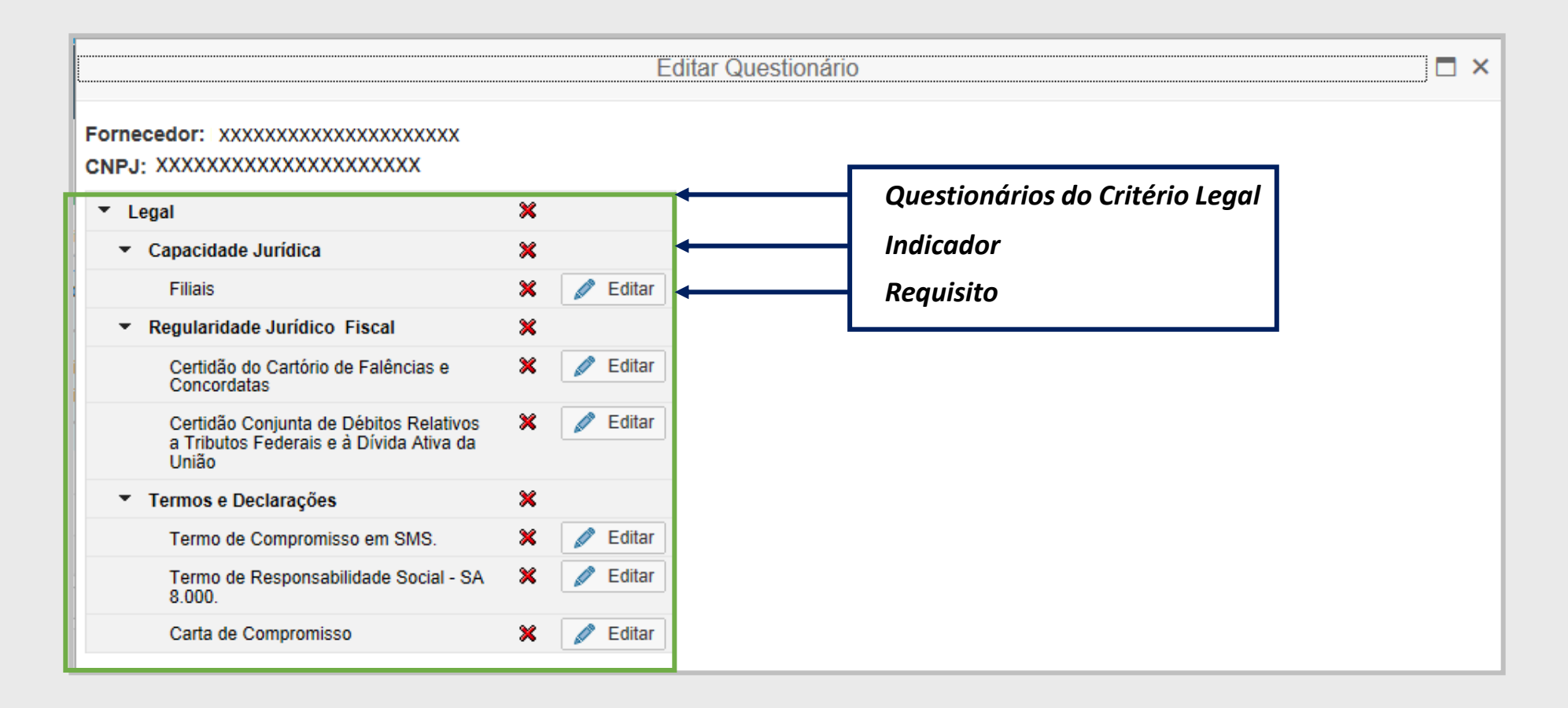

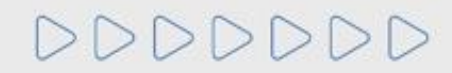

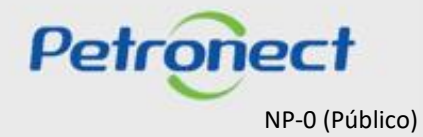

Escolha um requisito e em seguida clique no botão "Editar" para responder o formulário. Será exibida uma tela ao lado para preenchimento dos campos com as informações necessárias.

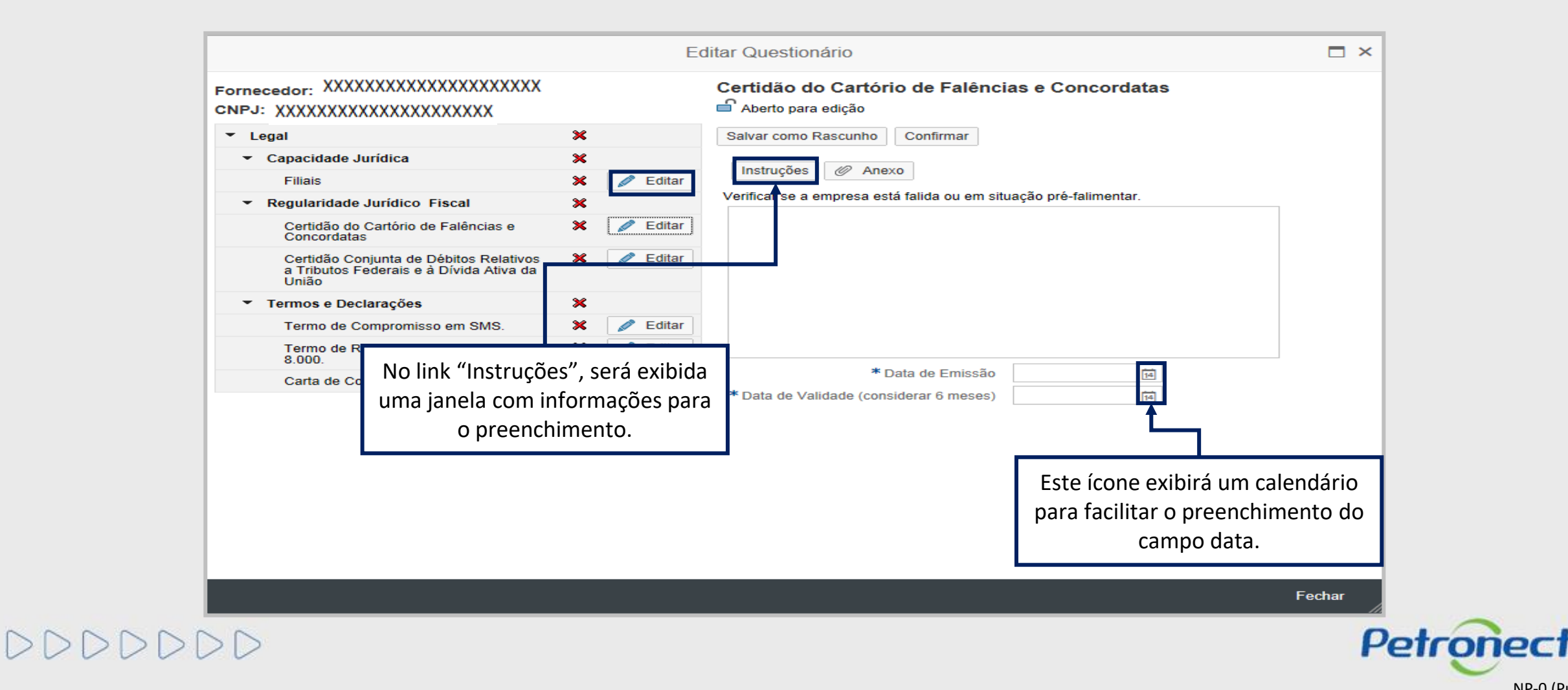

NP-0 (Público)

É possível salvar os dados preenchidos a qualquer momento. Para isso, clique no botão "Salvar como rascunho" ou confirme suas alterações clicando em "Confirmar".

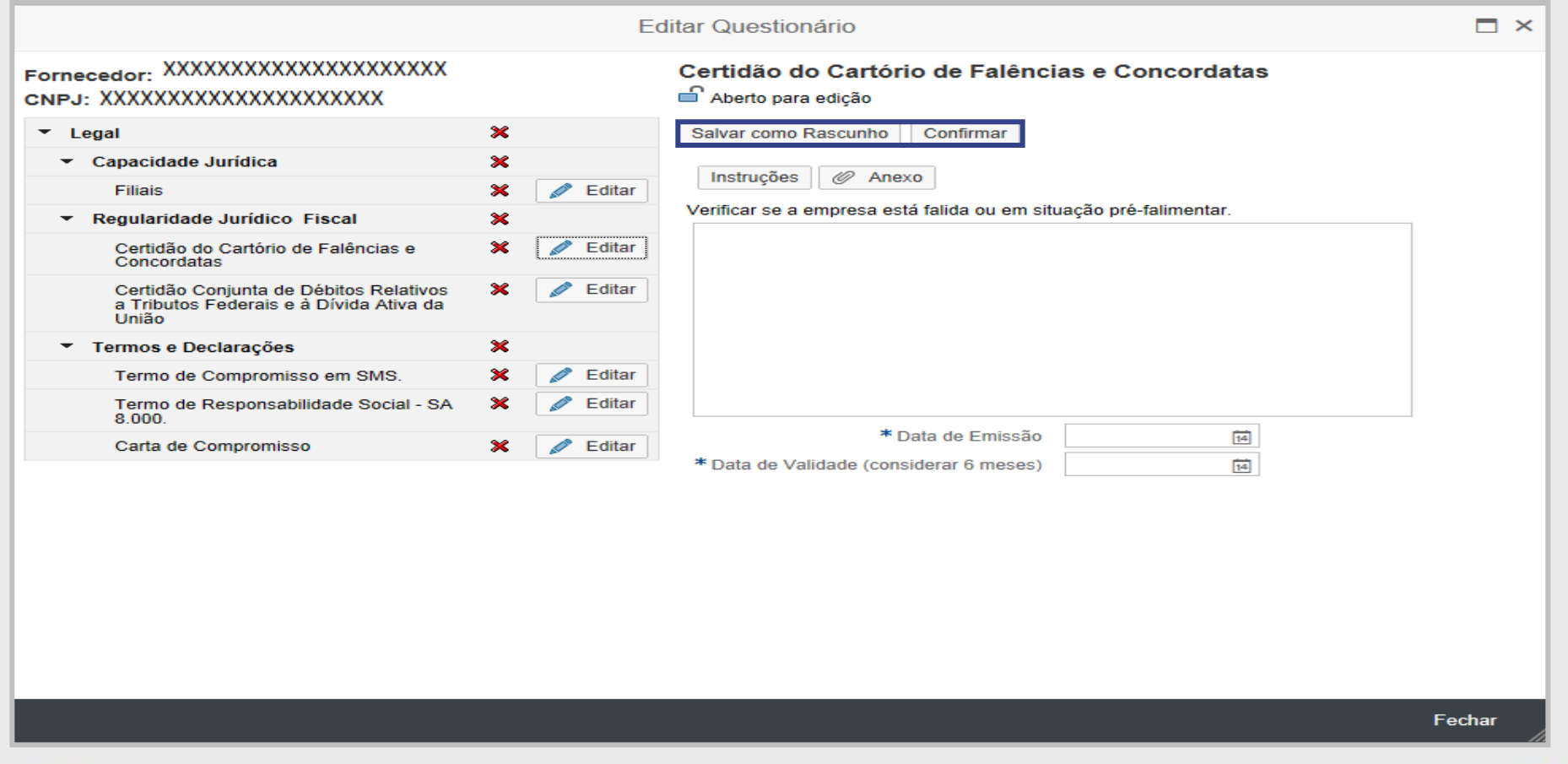

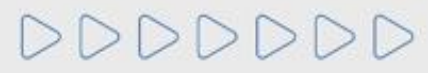

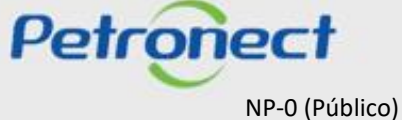

As seguintes mensagens poderão aparecer, caso o usuário tente confirmar sem preencher os dados obrigatórios.

|                                                                                                    |   | E        | Editar Questionário                                               | □ ×    |
|----------------------------------------------------------------------------------------------------|---|----------|-------------------------------------------------------------------|--------|
| <ul> <li>Preencher todos os campos obrigatorios</li> <li>Preencher todos os campos obrigatórios</li> </ul> |   |          |                                                                   |        |
| Fornecedor: XXXXXXXXXXXXXXXXXXXXXXXXXXXXXXXXXXXX                                                           |   |          | Certidão do Cartório de Falências e Concordatas                   |        |
| ▼ Legal                                                                                                    | × |          | Salvar como Rascunho Confirmar                                    |        |
| <ul> <li>Capacidade Jurídica</li> </ul>                                                                    | × |          |                                                                   |        |
| Filiais                                                                                                    | × | 🥒 Editar | Instruções 🥢 Anexo                                                |        |
| <ul> <li>Regularidade Jurídico Fiscal</li> </ul>                                                           | × |          | Verificar se a empresa está falida ou em situação pré-falimentar. |        |
| Certidão do Cartório de Falências e<br>Concordatas                                                         | × | 🥒 Editar |                                                                   |        |
| Certidão Conjunta de Débitos Relativos<br>a Tributos Federais e à Dívida Ativa da<br>União                 | × | 🧪 Editar |                                                                   |        |
| <ul> <li>Termos e Declarações</li> </ul>                                                                   | × |          |                                                                   |        |
| Termo de Compromisso em SMS.                                                                               | × | 🥒 Editar |                                                                   |        |
| Termo de Responsabilidade Social - SA<br>8.000.                                                            | × | 🖉 Editar |                                                                   |        |
| Carta de Compromisso                                                                                       | × | 🥒 Editar | * Data de Emissão                                                 |        |
|                                                                                                    |   |          | * Data de Validade (considerar 6 meses)                           |        |
|                                                                                                    |   |          |                                                                   | Fechar |
|                                                                                                    |   |          |                                                                   |        |

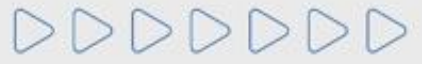

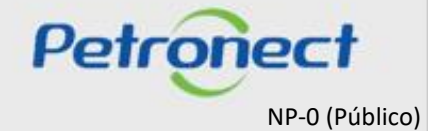

A seguinte mensagem aparecerá quando for obrigatório anexar um documento.

|                                                   |                                         | Editar Questionário                                                                                                    | 요 × |
|---------------------------------------------------|-----------------------------------------|----------------------------------------------------------------------------------------------------|-----|
| 💶 É obrigatório incluir um anexo para             | o documento.                            |                                                                                                    | ^   |
| Fornecedo XXXXXXXXXXX<br>CNPJ: XXXXXXXXXXXXXXXXXX | XXXXXXXXXXXXXXXXXXXXXXXXXXXXXXXXXXXXXXX | ANEXO A                                                                                                    |     |
| ▼ Integridade                                     | ×                                       | Salvar como Rascunho Confirmar                                                                                                    |     |
| Due Diligence 2     ANEXO A                       | X<br>X Zditar                           | Instruções @ Anexo<br>Colocar explicação sobre o programa, sobre o fato deste questionário fazer parte do programa, sobre a importância de seu preenchimento, sobre o fato<br>de que estas repostas valerão para todas as empresas dogrupo e sobre quem deve respondê-lo.<br>Importante informar que os anexos devem ser identificados com o número de sua respectiva pergunta.<br>Perguntas que demandarão abertura do Questionário Complementar e envio para o VIPWEB.<br><b>1. Informações Gerais</b><br><b>1.1. Informações cadastrais:</b><br>1.1.1. CNPJ, razão social, nome fantasia e, se for o caso, nomes anteriores. |     |

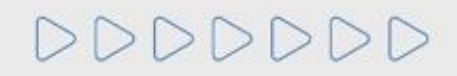

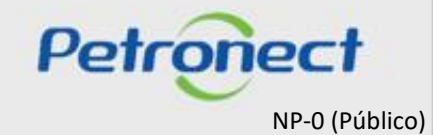

#### Para anexar um documento, clique no botão "Anexo".

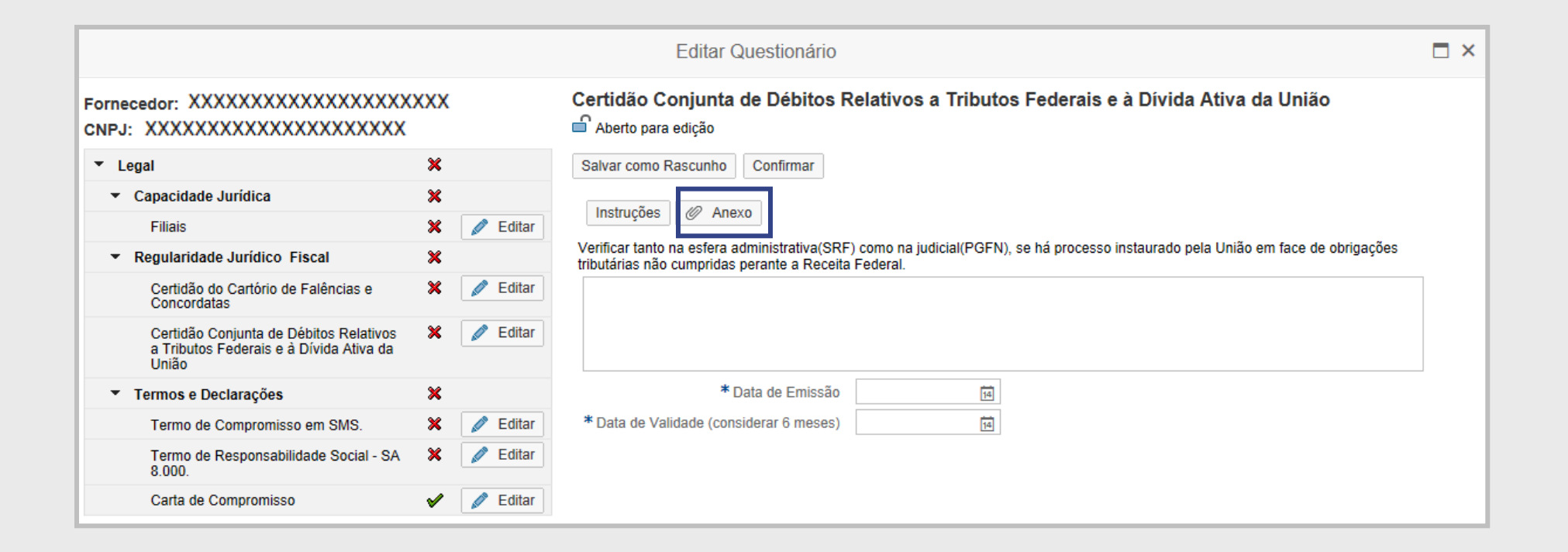

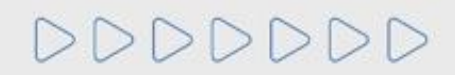

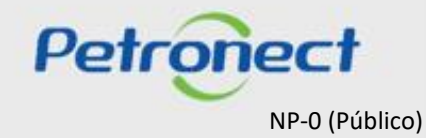

Uma nova janela será aberta, conforme figura abaixo. Para anexar um novo documento na aba "Biblioteca de Anexos do Requisito", clique no botão "Carregar".

|            |                                                                                                    | Anexos do questioná                                                                                                    | rio                                      |       |         |           | Ξ× |
|------------|----------------------------------------------------------------------------------------------------|----------------------------------------------------------------------------------------------------|------------------------------------------|-------|---------|-----------|----|
| Biblioteca | de Anexos do Requisito Biblioteca de Ane                                                                                                  | exos                                                                                                    |                                          |       |         |           |    |
|            | Esta área "Anexos Vinculados" exibe apenas<br>- Carregar: Inclui o arquivo selecionado na b<br>- Desvincular: Remove o vínculo do arquivo | os anexos vinculados ao questionário sele<br>iblioteca de anexo e ao questionário seleci<br>selecionado do questionário. Mantém aper | cionado.<br>onado.<br>nas na biblioteca. |       |         |           |    |
| Parâme     | tros de busca                                                                                                    |                                                                                                    |                                          |       |         |           |    |
| Descrição: | Ar                                                                                                    | quivo:                                                                                                    | Buscar                                   |       |         |           |    |
| Desvincul  | lar Carregar 🐺 🖉 Baixar Selecion                                                                                                    | nados                                                                                                    |                                          |       |         |           |    |
| E Descr    | rição                                                                                                    | Arquivo                                                                                                    | Critério                                 | Exten | Tamanho | Criado em |    |
| i N        | lão há nenhum anexo vinculado                                                                                                    |                                                                                                    |                                          |       |         |           |    |

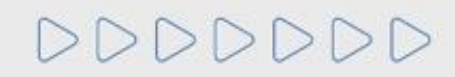

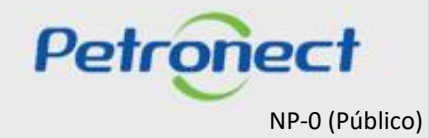

- 1. A tela exibirá informações importantes sobre a inclusão de anexos, como tamanho máximo e extensões permitidas.
- 2. O campo "Descrição" deverá ser preenchido com o nome do documento a ser anexado. Para preenchimento do campo "Arquivo", clique no botão "Procurar" e encontre o arquivo em seu computador que será anexado.

|    | )        |                                                                                                    | Carregar                              | □ ×      |
|----|----------|----------------------------------------------------------------------------------------------------|---------------------------------------|----------|
|    | <u>_</u> | <ol> <li>Será permitido a inclusão de até 10 arquivos</li> <li>O tamanho máximo permitido por arquivo se</li> <li>Extensões permitidas:</li> <li>PDF, JPG, JPEG, BMP, PNG, TIF, GIF, DOC, DOG<br/>XLS, XLSX, PPT, PPTX, ODT, ODS, ODP, ODB, O<br/>TXT, MPG, MPEG, P7S, P7B, DCA e SIG.</li> </ol> | por vez.<br>erá 5 MBs.<br>CX,<br>DDD, |          |
| 2) | Carr     | egar                                                                                                    |                                       |          |
|    | D '      | * Descrição:                                                                                                    | * Arquivo 1:                          | Procurar |
|    |          | * Descrição:                                                                                                    | * Arquivo 2:                          | Procurar |
|    |          | * Descrição:                                                                                                    | * Arquivo 3:                          | Procurar |
|    |          | * Descrição:                                                                                                    | * Arquivo 4:                          | Procurar |
|    |          | * Descrição:                                                                                                    | * Arquivo 5:                          | Procurar |
|    |          | * Descrição:                                                                                                    | * Arquivo 6:                          | Procurar |
|    |          | * Descrição:                                                                                                    | * Arquivo 7:                          | Procurar |
|    |          | * Descrição:                                                                                                    | * Arquivo 8:                          | Procurar |
|    |          | * Descrição:                                                                                                    | * Arquivo 9:                          | Procurar |
|    |          | * Descrição:                                                                                                    | * Arquivo 10:                         | Procurar |
|    |          |                                                                                                    |                                       | Fechar   |

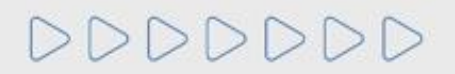

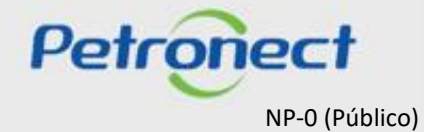

- 3. Após encontrar o arquivo, clique no botão "Carregar".
- 4. A mensagem de sucesso aparecerá na tela. Clique no botão "Fechar".

| •       | Arquivo carregad                                                      | lo com sucesso                                                                                                    |                                |    |          |
|---------|-----------------------------------------------------------------------|----------------------------------------------------------------------------------------------------|--------------------------------|----|----------|
| 4       | 1) Será p<br>2) O tam<br>3) Exten:<br>PDF, JP(<br>XLS, XLS<br>TXT, MP | permitido a inclusão de até 10 arquivos p<br>anho máximo permitido por arquivo será<br>sões permitidas:<br>3, JPEG, BMP, PNG, TIF, GIF, DOC, DOC)<br>SX, PPT, PPTX, ODT, ODS, ODP, ODB, OD<br>G, MPEG, P7S, P7B, DCA e SIG. | or vez.<br>5 MBs.<br>(,<br>)D, |    |          |
| Ca      | irregar                                                               |                                                                                                    |                                |    |          |
| >       | * Descrição:                                                          | Carregar anexos                                                                                                    | Arquivo 1:                     |    | Procurar |
|         | * Descrição:                                                          |                                                                                                    | * Arquivo 2:                   |    | Procurar |
| <u></u> | * Descrição:                                                          |                                                                                                    | * Arquivo 3:                   |    | Procurar |
|         | * Descrição:                                                          |                                                                                                    | * Arquivo 4:                   |    | Procurar |
| <u></u> | * Descrição:                                                          |                                                                                                    | * Arquivo 5:                   |    | Procurar |
|         | * Descrição:                                                          |                                                                                                    | * Arquivo 6:                   |    | Procurar |
|         | * Descrição:                                                          |                                                                                                    | * Arquivo 7:                   |    | Procurar |
|         | * Descrição:                                                          |                                                                                                    | * Arquivo 8:                   |    | Procurar |
|         |                                                                       |                                                                                                    | * Arquivo 9:                   |    | Procurar |
|         | * Descrição:                                                          |                                                                                                    |                                | 11 |          |

DDDDDD

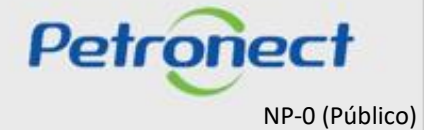

Após carregar o arquivo com sucesso, ele será listado na tabela da aba "Biblioteca de Anexos", conforme destacado na figura abaixo.

|                                                                                                    | Anexos do questionário                                      |                                           |        |                                        |                              |          |
|----------------------------------------------------------------------------------------------------|-------------------------------------------------------------|-------------------------------------------|--------|----------------------------------------|------------------------------|----------|
| Biblioteca de Anexos do Requisito Biblioteca de Ane                                                                                      | exos                                                        |                                           |        |                                        |                              |          |
| A biblioteca de anexos armazena todos seus<br>- Salvar: Grava as atualizações realizadas<br>- Vincular: Vincula o arquivo selecionado da | arquivos carregados no Portal<br>biblioteca ao questionário |                                           |        |                                        |                              |          |
| Parâmetros de busca                                                                                                    |                                                             |                                           |        |                                        |                              |          |
| a anno ao basea                                                                                                    |                                                             |                                           |        |                                        |                              |          |
|                                                                                                    |                                                             |                                           |        |                                        |                              |          |
| Desempenho operacional     V Dutros                                                                                                    | gurança do trabalho 🗹 Técnico 🗹 Econômio                    | co 🗹 Legal                                | Reve   | nda/Distribuição                       | Integridade                  |          |
| Adicional     Outros     Adicional     Adicional     Adicional     Adicional     Adicional     Adicional                                 | egurança do trabalho 🗹 Técnico 🗹 Econômio                   | co 🗹 Legal<br>Buscar                      | Reve   | nda/Distribuição                       | Integridade                  |          |
| Desempenho operacional Adicional Descrição:                                                                                              | egurança do trabalho 🗹 Técnico 🗹 Econômio                   | co 🗹 Legal<br>Buscar                      | ✓ Reve | nda/Distribuição                       | Integridade                  |          |
| Desempenho operacional  Histórico   Adicional   Descrição: Ar Salvar Vincular ao Requisito   Ø Baba                                      | egurança do trabalho 🗹 Técnico 🗹 Econômio<br>equivo:        | co 🗹 Legal<br>Buscar                      | ✓ Reve | nda/Distribuição                       | D Integridade                |          |
| Desempenho operacional  Histórico   Adicional   Outros   Descrição: Ar Salvar Vincular ao Requisito   Descrição                          | egurança do trabalho 🗹 Técnico 🗹 Econômic<br>rquivo:        | co 🗹 Legal<br>Buscar<br>Critério          | Reve   | nda/Distribuição                       | Criado em                    | ~        |
| Desempenho operacional  Adicional  Outros Descrição: Aricianal  Outros Descrição: Carregar anexos                                        | egurança do trabalho 🗹 Técnico 🗹 Econômia<br>equivo:        | co 🗸 Legal<br>Buscar<br>Critério<br>Legal | Reve   | nda/Distribuição<br>Tamanho<br>0.01 MB | Criado em<br>30.10.2020 12:1 | <u>^</u> |

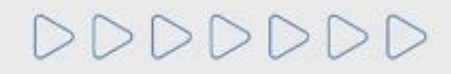

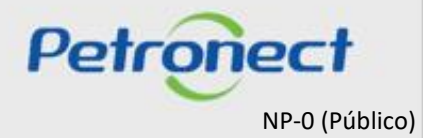

O anexo será vinculado automaticamente ao requisito. Para verificar o documento, selecione a aba "Biblioteca de Anexos do Requisito" conforme figura abaixo:

|                                                                                                    | Anexos do que                                                                                                    | stionário                                                       |       |         |                 |   |
|----------------------------------------------------------------------------------------------------|----------------------------------------------------------------------------------------------------|-----------------------------------------------------------------|-------|---------|-----------------|---|
| Biblioteca de Anexos do Requisito Biblioteca de An                                                                                       | exos                                                                                                    |                                                                 |       |         |                 |   |
| Esta área "Anexos Vinculados" exibe apena<br>- Carregar: Inclui o arquivo selecionado na l<br>- Desvincular: Remove o vínculo do arquivo | s os anexos vinculados ao questiona<br>viblioteca de anexo e ao questionário<br>selecionado do questionário. Manté | ário selecionado.<br>o selecionado.<br>ém apenas na biblioteca. |       |         |                 | _ |
| Parâmetros de busca Descrição: Al Desvincular Carregar Baixar Selecio                                                                    | quivo:                                                                                                    | Buscar                                                          |       |         |                 | - |
| T Descrição                                                                                                    | Arquivo                                                                                                    | Critério                                                        | Exten | Tamanho | Criado em       |   |
| Carregar anexos                                                                                                    | Arquivo 1 .docx                                                                                                    | Legal                                                           | DOCX  | 0.01 MB | 30.10.2020 12:1 |   |
|                                                                                                    |                                                                                                    |                                                                 |       |         |                 |   |
|                                                                                                    |                                                                                                    |                                                                 |       |         |                 |   |
|                                                                                                    |                                                                                                    |                                                                 |       |         |                 |   |

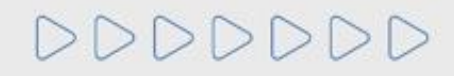

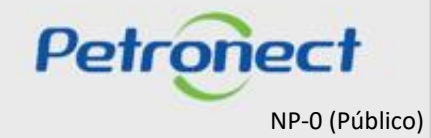

Para desvincular um documento do requisito, na aba "Biblioteca de Anexos do Requisito", selecione a linha do documento que deseja desvincular.
 Com o documento selecionado, clique no botão "Desvincular".

|                                                                                                    | Anexos do que                                                                                                    | stionário                                                       |       |         | l               |
|----------------------------------------------------------------------------------------------------|----------------------------------------------------------------------------------------------------|-----------------------------------------------------------------|-------|---------|-----------------|
| Biblioteca de Anexos do Requisito Bib                                                               | ioteca de Anexos                                                                                                    |                                                                 |       |         |                 |
| Esta área "Anexos Vinculados"<br>- Carregar: Inclui o arquivo sela<br>- Desvincular: Remove o víncu | exibe apenas os anexos vinculados ao question<br>ecionado na biblioteca de anexo e ao questionári<br>lo do arquivo selecionado do questionário. Mant | ário selecionado.<br>o selecionado.<br>ém apenas na biblioteca. |       |         |                 |
| Parâmetros de busca Descrição: Desvincular Carregar 🝞 🖉 E                                           | Arquivo:                                                                                                    | Buscar                                                          |       |         |                 |
| C Descrição                                                                                         | Arquivo                                                                                                    | Critério                                                        | Exten | Tamanho | Criado em       |
| Carregar anexos                                                                                     | Arquivo 1.docx                                                                                                    | Legal                                                           | DOCX  | 0.01 MB | 30.10.2020 12:1 |
|                                                                                                    |                                                                                                    |                                                                 |       |         |                 |
|                                                                                                    |                                                                                                    |                                                                 |       |         |                 |
|                                                                                                    |                                                                                                    |                                                                 |       |         |                 |

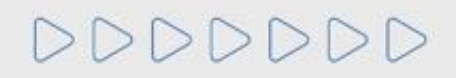

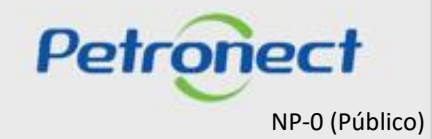

6. Após este procedimento, será exibida a informação "Anexo(s) desvinculado(s) com sucesso".

| Anexo(s) desvinculado(s) com | sucesso.                                     |                                       |           |         |           |  |
|------------------------------|----------------------------------------------|---------------------------------------|-----------|---------|-----------|--|
| Biblioteca de Anexos do Requ | isito Biblioteca de Anexos                   |                                       |           |         |           |  |
| Esta área "Anexos \          | /inculados" exibe apenas os anexos vinculado | s ao questionário selecionado.        |           |         |           |  |
| - Carregar: Inclui o a       | arquivo selecionado na biblioteca de anexo e | ao questionário selecionado.          |           |         |           |  |
| - Desvincular: Rem           | ove o vinculo do arquivo selecionado do ques | tionario. Mantem apenas na biblioteca | J.        |         |           |  |
| Darâmotros do busca          |                                              |                                       |           |         |           |  |
| Falamenos de busca           |                                              |                                       |           |         |           |  |
| Descrição:                   | Arquivo:                                     | Buscar                                |           |         |           |  |
|                              |                                              |                                       |           |         |           |  |
|                              | Baixar Selecionados                          |                                       |           |         |           |  |
| Desvincular Carregar         |                                              |                                       |           |         | Criada am |  |
| Desvincular Carregar         | Arquivo                                      | Crité                                 | rio Exten | Tamanho | Chado em  |  |
| Desvincular Carregar         | Arquivo                                      | Crité                                 | rio Exten | Tamanho | Chado em  |  |

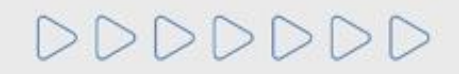

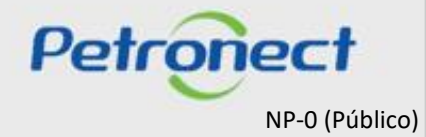

Para responder ao questionário do Critério Técnico é necessário seguir as seguintes orientações complementares.

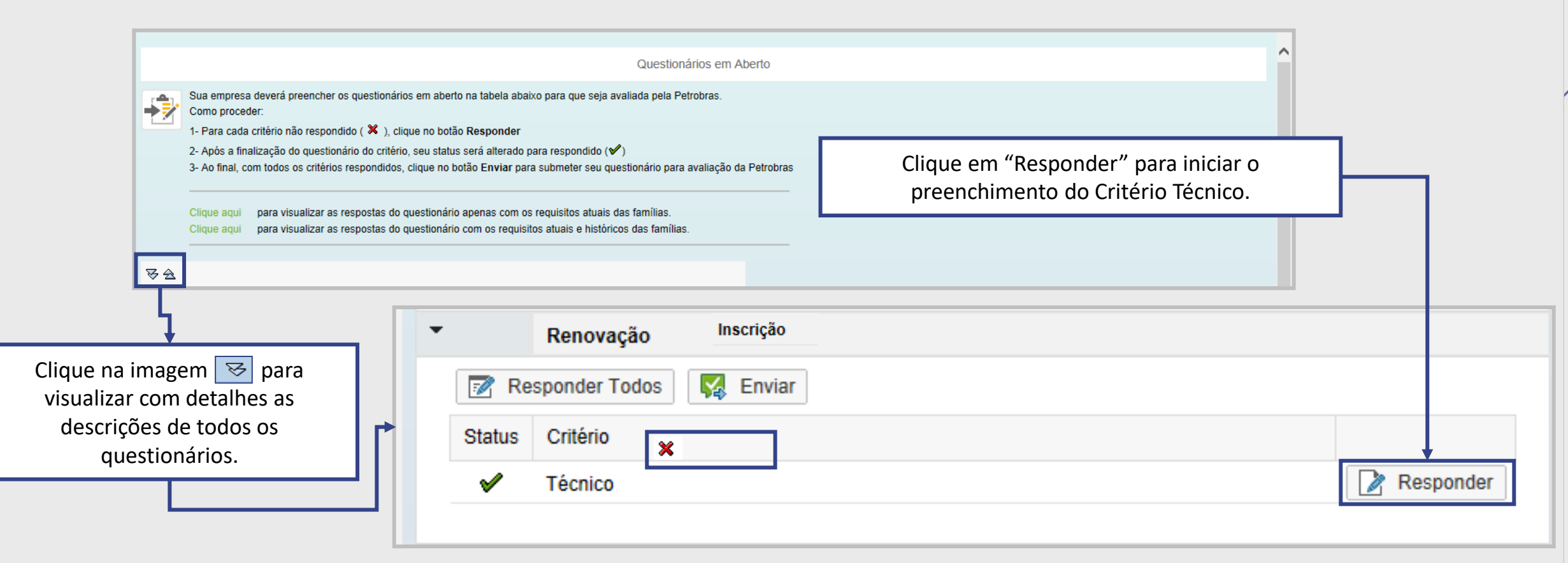

Observação: O Critério Técnico não se aplica ao fornecedor classificado como Revendedor/Distribuidor.

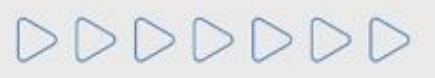

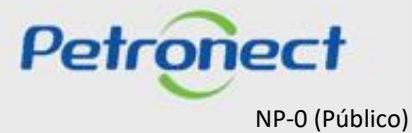

Ao clicar no botão "Responder", será aberta a tela abaixo, sendo possível visualizar com maiores detalhes as informações sobre o questionário.

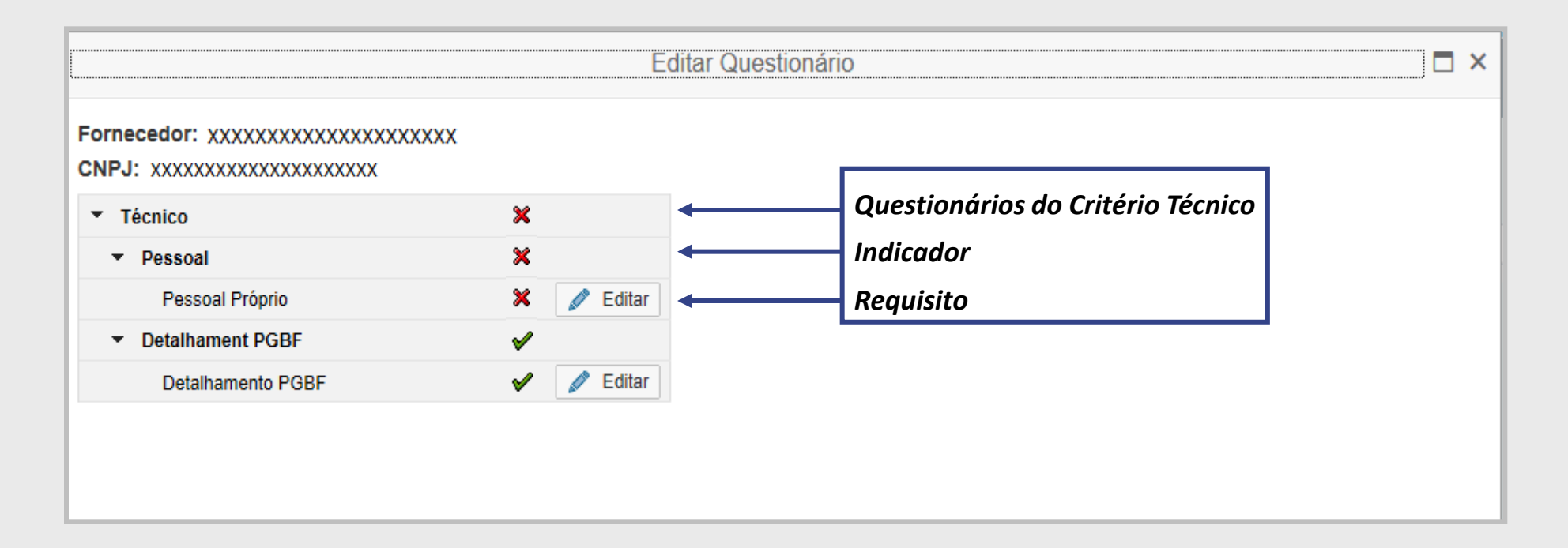

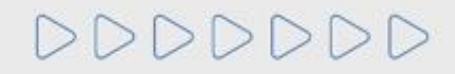

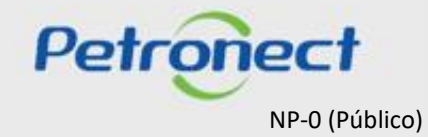

Escolha um requisito e, em seguida, clique no botão "Editar" para responder o formulário. Será exibida uma tela ao lado para preenchimento dos campos com as informações necessárias.

|                                                                        |          | E        | ditar Questionário |
|------------------------------------------------------------------------|----------|----------|--------------------|
| Fornecedor: xxxxxxxxxxxxxxxxxxxxxxxxxx<br>CNPJ: xxxxxxxxxxxxxxxxxxxxxx |          |          |                    |
| ▼ Técnico                                                              | ×        |          |                    |
| ▼ Pessoal                                                              | ×        |          |                    |
| Pessoal Próprio                                                        | ×        | 🥒 Editar |                    |
| <ul> <li>Detalhament PGBF</li> </ul>                                   | <b>V</b> |          |                    |
| Detalhamento PGBF                                                      | <b>V</b> | 🥒 Editar |                    |

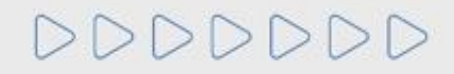

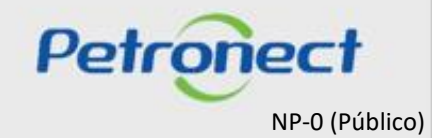

Em alguns requisitos do Critério Técnico, será preciso vincular anexo(s) às famílias. Para realizar esta ação, é necessário primeiramente vincular o(s) arquivo(s) ao requisito.

ATENÇÃO: O anexo de arquivo(s) a um requisito do Critério Técnico é análogo ao processo explicado anteriormente no Critério Legal.

|                                               | Editar Questionário                                                                                                    |                                                                             |
|-----------------------------------------------|----------------------------------------------------------------------------------------------------|-----------------------------------------------------------------------------|
| necedor: XXXXXXXXXXXXXXXXXXXXXXXXXXXXXXXXXXXX | Pessoal Próprio                                                                                                    | Clique no botão "Anexo" que será                                            |
| Técnico 🔀                                     | Salvar como Rascunho Confirmar                                                                                                    | utilizado para vincular anexos ao                                           |
| Pessoal Próprio X Zeditar                     | Instruções 🥢 Anexo                                                                                                    | requisito aberto no momento.                                                |
| Detalhament PGBF                              | Informar para cada profissional/grupo de profissionais, empregados da empresa, os seguin<br>curríc <mark>i</mark> los e organogramas que possibilitem a identificação das funções e atividades inform | ntes dados vinculados aos itens de serviço sob avaliação e anexar<br>nadas. |
| Detalhamento PGBF 🖌 🖌 Editar                  | E nserir Linhas                                                                                                    |                                                                             |
|                                               | tem Localização Nome ou quantidade/Eunção/Profissão/ Especialidade/Qualific                                                                                                    | cação Tempo Vincular Famílias Vincular Anexos                               |
|                                               | 1                                                                                                    | Famílias (0 Anexos (0)                                                      |
|                                               |                                                                                                    |                                                                             |
|                                               |                                                                                                    |                                                                             |
|                                               | 2                                                                                                    | No botão "Instruções", será                                                 |
|                                               |                                                                                                    | exibida uma ianela com                                                      |
|                                               |                                                                                                    | informaçãos para o                                                          |
|                                               | 3                                                                                                    | iniornações para o                                                          |
|                                               |                                                                                                    | preenchimento deste                                                         |
|                                               |                                                                                                    | questionário.                                                               |
|                                               | INFORMAÇÕES ADICIONAIS: Utilizar este campo somente quando orientado e                                                                                                    |                                                                             |
|                                               | Eo Inserir Linhas                                                                                                    |                                                                             |
|                                               | Item Descrição                                                                                                    | Vincular Famílias Vincular Anexos                                           |
|                                               | 1                                                                                                    | Famílias (0) Anexos (0) 🖬 🗸                                                 |

DDDDDD

NP-0 (Público)

Para facilitar a busca de arquivos dentro da "Biblioteca de Anexos", na seção Parâmetros de Busca será exibido um filtro de busca.

|                                                                                                    | Anexos do questionário                                                  |              |       |                   |                 |   | × |
|----------------------------------------------------------------------------------------------------|-------------------------------------------------------------------------|--------------|-------|-------------------|-----------------|---|---|
| Biblioteca de Anexos do Requisito Biblioteca de                                                                                   | Anexos                                                                  |              |       |                   |                 |   |   |
| A biblioteca de anexos armazena todos s<br>- Salvar: Grava as atualizações realizada<br>- Vincular: Vincula o arquivo selecionado | eus arquivos carregados no Portal<br>s<br>da biblioteca ao questionário |              |       |                   |                 |   |   |
| Parâmetros de busca                                                                                                    | Segurança do trabalho 🗹 Técnico 🗹 Econô                                 | mico 🗹 Legal | Reve  | enda/Distribuição | o 🗹 Integridade |   | 1 |
| Adicional Outros                                                                                                    |                                                                         |              |       |                   |                 |   |   |
| Descrição:                                                                                                    | Arquivo:                                                                | Buscar       |       |                   |                 |   | T |
| Salvar Vincular ao Requisito 🍞 🖉 B                                                                                                | ixar Selecionados                                                       |              |       |                   |                 |   |   |
| To Descrição                                                                                                    | Arquivo                                                                 | Critério     | Exten | Tamanho           | Criado em       | ^ |   |
| Carregar anexos                                                                                                    | Arquivo 1 .docx                                                         | Técnico      | DOCX  | 0.01 MB           | 30.10.2020 12:1 |   |   |
|                                                                                                    |                                                                         |              |       |                   |                 |   |   |

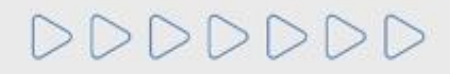

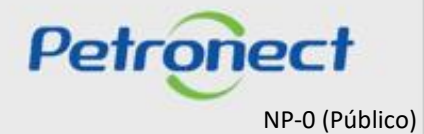

Nos botões demonstrados abaixo será possível selecionar todos os critérios exibidos 🔳 ou desmarcá-los 💷 .

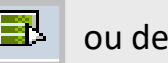

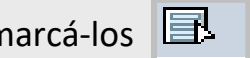

|                                                                                                    | Anexos do questionário                                                | _                   |                    |                                |                                                 |                            | :                |
|----------------------------------------------------------------------------------------------------|-----------------------------------------------------------------------|---------------------|--------------------|--------------------------------|-------------------------------------------------|----------------------------|------------------|
| Biblioteca de Anexos do Requisito Biblioteca de Anexos<br>A biblioteca de anexos armazena todos seus<br>- Salvar: Grava as atualizações realizadas<br>- Vincular: Vincula o arguivo selecionado da | exos<br>s arquivos carregados no Portal<br>biblioteca ao questionário |                     | Para rea<br>campos | lizar uma<br>"Descriçã<br>no b | busca, digite<br>o" ou "Arquiv<br>otão "Buscar" | um terr<br>o" e clio<br>'. | no nos<br>que no |
| Parâmetros de busca                                                                                                    | egurança do trabalho 🗹 Técnico 🗹 Econôm<br>rquivo:                    | ico 🗸 Leg<br>Buscar | gal 🔽 Reve         | nda/Distribuição               | o 🗹 Integridade                                 |                            |                  |
| Salvar Vincular ao Requisito 🐺 🖉 Baix                                                                                                    | ar Selecionados                                                       |                     |                    |                                |                                                 |                            |                  |
| Descrição                                                                                                    | Arquivo                                                               | Critério            | Exten              | Tamanho                        | Criado em                                       | ^                          |                  |
| Carregar anexos                                                                                                    | Arquivo 1.docx                                                        | Técnico             | DOCX               | 0.01 MB                        | 30.10.2020 12:1                                 |                            |                  |
| Questionário detalhamento 3000096059                                                                                                    | questionario_detalhamento_3000096059.pdf                              | Outros              | PDF                | 0.03 MB                        | 30.10.2020 10:0                                 |                            |                  |

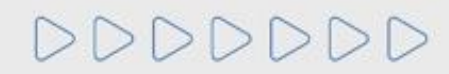

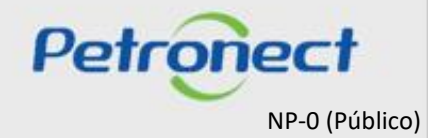

| Anexos do questionário                                                                                                    |                                                 |                |                                    |                                     |                         |                   |                  |  |  |
|----------------------------------------------------------------------------------------------------|-------------------------------------------------|----------------|------------------------------------|-------------------------------------|-------------------------|-------------------|------------------|--|--|
| Biblioteca de Anexos do Requisito Biblioteca de A                                                                                                    | nexos                                           |                |                                    |                                     |                         |                   |                  |  |  |
| A biblioteca de anexos armazena todos se<br>- Salvar: Grava as atualizações realizadas<br>- Vincular: Vincula o arquivo selecionado o<br>Parâmetros de busca | us arquivos carregado<br>la biblioteca ao quest | O re<br>mostra | sultado da<br>ando o(s) Ci<br>vinc | Busca ex<br>ritério(s)<br>culado(s) | ibirá o<br>que fo<br>). | anexo<br>i(foram) |                  |  |  |
| Desempenho operacional     Histórico     Adicional     Outros  Descrição:     carregar                                                                       | Segurança do trabalho<br>Arquivo:               | ✓ Técnico      | Econômico                          | C Legal                             | ✓ Reve                  | enda/Distribuiçi  | ão 🗹 Integridade |  |  |
| Salvar Vincular ao Requisito 🝞 🖉 Bai                                                                                                    | kar Selecionados                                |                |                                    |                                     |                         |                   |                  |  |  |
| 🛅 Descrição                                                                                                    | Arquivo                                         | +              | (                                  | Critério                            | Exten                   | Tamanho           | Criado em        |  |  |
| Carregar anexos                                                                                                    | Arquivo 1 .docx                                 |                |                                    | Técnico                             | DOCX                    | 0.01 MB           | 30.10.2020 12:1  |  |  |
|                                                                                                    |                                                 |                |                                    |                                     |                         |                   |                  |  |  |

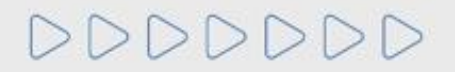

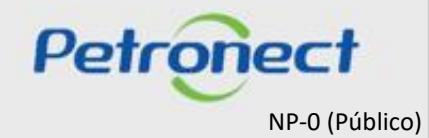

É possível ordenar os resultados do filtro através das colunas. Para isso, clique no título da coluna que deseja ordenar. Por exemplo, na coluna "Criado em", após clicar os documentos serão ordenados pelas datas mais recentes.

|                                                                                         |                                                                 | Anexos do                                                | questionário     |                     |        |                  |                 |  |
|-----------------------------------------------------------------------------------------|-----------------------------------------------------------------|----------------------------------------------------------|------------------|---------------------|--------|------------------|-----------------|--|
| Biblioteca de Anexos do Requisito                                                       | Biblioteca de Anex                                              | os                                                       |                  |                     |        |                  |                 |  |
| A biblioteca de anexos am<br>- Salvar: Grava as atualiza<br>- Vincular: Vincula o arqui | nazena todos seus a<br>ações realizadas<br>ivo selecionado da b | rquivos carregados no Porta<br>iblioteca ao questionário | 1                |                     |        |                  |                 |  |
| arâmetros de busca                                                                      |                                                                 |                                                          |                  |                     |        |                  |                 |  |
| Desempenho operacional     Adicional     Oescrição:     carregar                        | Histórico 🗹 Seg<br>Outros<br>Arq                                | urança do trabalho 🗹 Té<br>uivo:                         | cnico 🗹 Econômic | ∞ ✓ Legal<br>Buscar | ✓ Reve | nda/Distribuição | o ✓ Integridade |  |
| Salvar Vincular ao Requisito                                                            | 🍞 🖉 Baixar                                                      | Selecionados                                             |                  |                     |        |                  |                 |  |
| 🗇 Descrição                                                                             |                                                                 | Arquivo                                                  |                  | Critério            | Exten  | Tamanho          | Criado em       |  |
| Carregar anexos                                                                         |                                                                 | Arquivo 1 .docx                                          |                  | Técnico             | DOCX   | 0.01 MB          | 30.10.2020 12:1 |  |
|                                                                                         |                                                                 |                                                          |                  |                     |        |                  |                 |  |

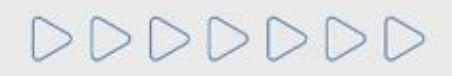

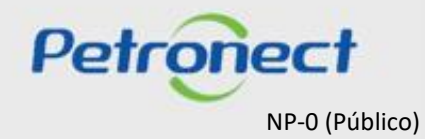

Para preencher a coluna "Vincular Famílias", selecione o link "Famílias".

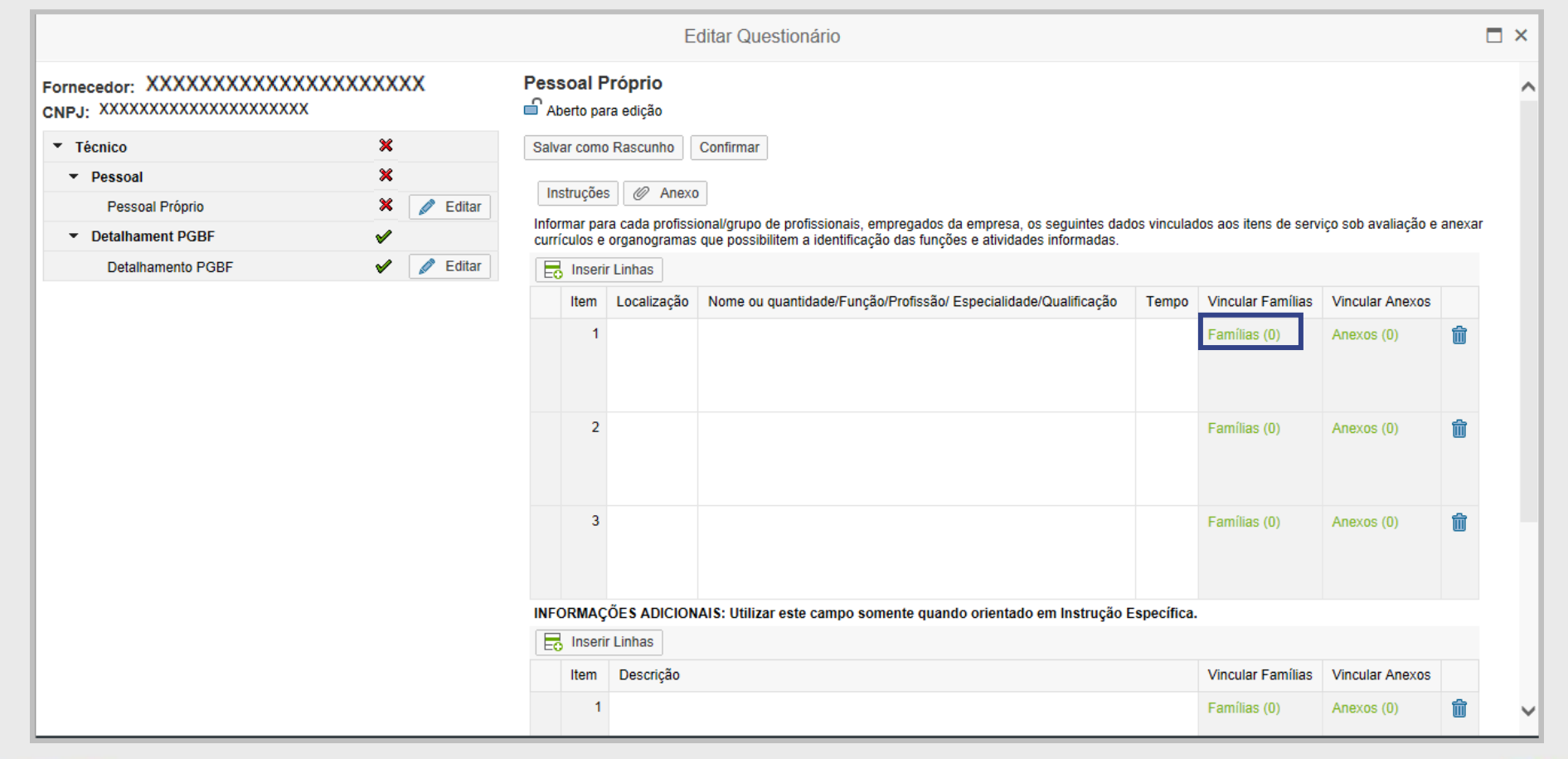

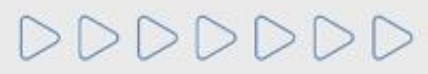

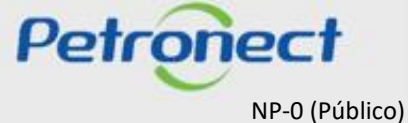

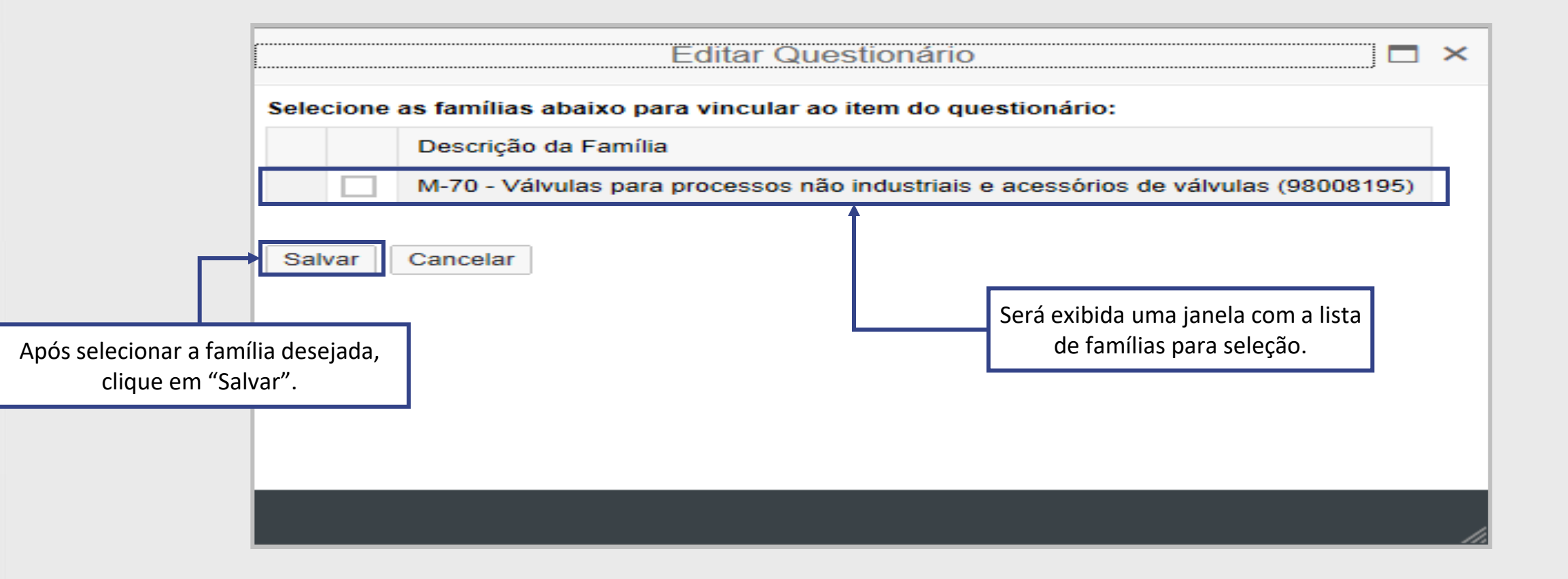

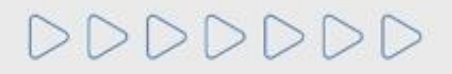

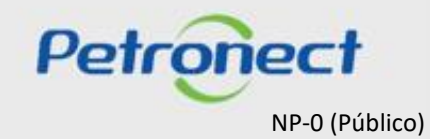

A janela retornará à tabela indicando a quantidade de Família(s) vinculada(s) ao requisito.

|                                                  |                |              | E                     | ditar Questionário                                                                                                    |            |                               |                       | □ ×     |
|--------------------------------------------------|----------------|--------------|-----------------------|----------------------------------------------------------------------------------------------------|------------|-------------------------------|-----------------------|---------|
| Dados salvos com sucesso                         |                |              |                       |                                                                                                    |            |                               |                       | ~       |
| Fornecedor: XXXXXXXXXXXXXXXXXXXXXXXXXXXXXXXXXXXX | xxxxxxxxx<br>x | Pessoal F    | Próprio<br>Ira edição |                                                                                                    |            |                               |                       |         |
| <ul> <li>Técnico</li> </ul>                      | ×              | Salvar com   | o Rascunho            | Confirmar                                                                                                    |            |                               |                       |         |
| ✓ Pessoal                                        | ×              | Instrução    | - 10 Anov             |                                                                                                    |            |                               |                       |         |
| Pessoal Próprio                                  | 🗙 📝 Editar     | Instruçõe    | s @ Anexo             | ,<br>                                                                                                    |            | daa aan itaan da aan i        |                       |         |
| <ul> <li>Detalhament PGBF</li> </ul>             | ✓              | currículos e | organogramas          | ional/grupo de profissionais, empregados da empresa, os seguintes dad<br>o que possibilitem a identificação das funções e atividades informadas. | os vincula | dos aos itens de serv         | iço sob avallação e a | inexar  |
| Detalhamento PGBF                                | 🖌 🖉 Editar     | E Inser      | r Linhas              |                                                                                                    |            |                               |                       |         |
|                                                  |                | Item         | Localização           | Nome ou quantidade/Função/Profissão/ Especialidade/Qualificação                                                                                  | Tempo      | Vincular Famílias             | Vincular Anexos       |         |
|                                                  |                | 1            |                       |                                                                                                    |            | Famílias ( 1)                 | Anexos (0)            | <b></b> |
|                                                  |                | 2            |                       |                                                                                                    |            | Famílias (0)                  | Anexos (0)            | ŵ       |
|                                                  |                | 3            |                       |                                                                                                    |            | Famílias (0)                  | Anexos (0)            | ŵ       |
|                                                  |                |              | ÕES ADICION           | IAIS: Utilizar este campo somente quando orientado em Instrução E                                                                                | specífica  |                               |                       |         |
|                                                  |                | Eo insen     | Deserieão             |                                                                                                    |            | Vincular Fam <sup>(lice</sup> | Vincular Anovec       |         |
|                                                  |                | item         | Descrição             |                                                                                                    |            | vincular Familias             | vincular Anexos       |         |

DDDDDD

Petropect NP-0 (Público)
Para vincular o(s) arquivo(s) à família, selecione na coluna "Vincular Anexos" o link "Anexos".

|                                                  |            |              | E                  | ditar Questionário                                                      |              |                       |                      |        | = × |
|--------------------------------------------------|------------|--------------|--------------------|-------------------------------------------------------------------------|--------------|-----------------------|----------------------|--------|-----|
| Fornecedor: XXXXXXXXXXXXXXXXXXXXXXXXXXXXXXXXXXXX | xxxxxxxxxx | Pessoal P    | róprio<br>a edição |                                                                         |              |                       |                      |        | ^   |
| <ul> <li>Técnico</li> </ul>                      | ×          | Salvar como  | Rascunho           | Confirmar                                                               |              |                       |                      |        |     |
| ▼ Pessoal                                        | ×          | Instruções   | Anexo              |                                                                         |              |                       |                      |        |     |
| Pessoal Próprio                                  | 🗙 💉 Editar | Informar par | a cada profissi    | ,                                                                       | los vincular | los aos itens de serv | vico sob avaliação e | anevar |     |
| <ul> <li>Detalhament PGBF</li> </ul>             | ×          | currículos e | organogramas       | a que possibilitem a identificação das funções e atividades informadas. | os vincular  |                       | iço sob avallação c  | unozu  |     |
| Detalhamento PGBF                                | 🖌 💉 Editar | E Inserir    | Linhas             |                                                                         |              |                       |                      |        |     |
|                                                  |            | Item         | Localização        | Nome ou quantidade/Função/Profissão/ Especialidade/Qualificação         | Tempo        | Vincular Famílias     | Vincular Anexos      |        |     |
|                                                  |            | 1            |                    |                                                                         |              | Famílias (0)          | Anexos (0)           | 前      |     |
|                                                  |            |              |                    |                                                                         |              |                       |                      |        |     |
|                                                  |            |              |                    |                                                                         |              |                       |                      |        |     |
|                                                  |            | 2            |                    |                                                                         |              | Famílias (0)          | Anexos (0)           | 前      |     |
|                                                  |            |              |                    |                                                                         |              |                       |                      |        |     |
|                                                  |            |              |                    |                                                                         |              |                       |                      |        |     |
|                                                  |            | 3            |                    |                                                                         |              | Famílias (0)          | Anexos (0)           | 俞      |     |
|                                                  |            |              |                    |                                                                         |              |                       |                      |        |     |
|                                                  |            |              |                    |                                                                         |              |                       |                      |        |     |
|                                                  |            | INFORMAC     | ÕES ADICION        | IAIS: Utilizar este campo somente quando orientado em Instrução E       | Específica   |                       |                      |        |     |
|                                                  |            | 📑 Inserir    | Linhas             |                                                                         |              |                       |                      |        |     |
|                                                  |            | Item         | Descrição          |                                                                         |              | Vincular Famílias     | Vincular Anexos      |        |     |
|                                                  |            | 1            | -                  |                                                                         |              | Famílias (0)          | Anexos (0)           | â      |     |
|                                                  |            |              |                    |                                                                         |              | (0)                   |                      | ш      | ~   |

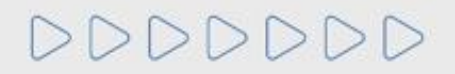

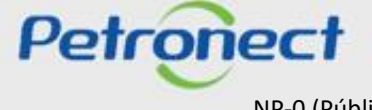

NP-0 (Público)

Uma nova janela será aberta, clique na aba "Biblioteca de Anexos do Requisito".

Será exibido o(s) anexo(s) vinculado(s) anteriormente ao requisito aberto, conforme mostra a figura abaixo:

| Editar Questionário                                                                                                    |                 |          |       |         |                 |  |  |  |  |  |
|----------------------------------------------------------------------------------------------------|-----------------|----------|-------|---------|-----------------|--|--|--|--|--|
| Anexos Vinculados aos Itens Biblioteca de Anexos do Requisito Biblioteca de Anexos                                                                                                    |                 |          |       |         |                 |  |  |  |  |  |
| Esta área "Anexos Vinculados" exibe apenas os anexos vinculados ao questionário selecionado.<br>- Vincular: Vincula o arquivo selecionado da biblioteca ao questionário<br>- Desvincular: Remove o vínculo do arquivo selecionado do questionário. Mantém apenas na biblioteca. |                 |          |       |         |                 |  |  |  |  |  |
| Parâmetros de busca       Descrição:       Arquivo:       Buscar                                                                                                    |                 |          |       |         |                 |  |  |  |  |  |
| Desvincular Vincular ao Item 🖗 🖉 Baixar S                                                                                                    | Selecionados    |          |       |         |                 |  |  |  |  |  |
| n Descrição                                                                                                    | Arquivo         | Critério | Exten | Tamanho | Criado em       |  |  |  |  |  |
| Carregar anexos                                                                                                    | Arquivo 1 .docx | Técnico  | DOCX  | 0.01 MB | 30.10.2020 12:1 |  |  |  |  |  |
|                                                                                                    |                 |          |       |         |                 |  |  |  |  |  |

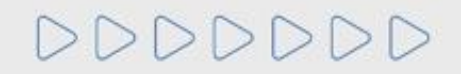

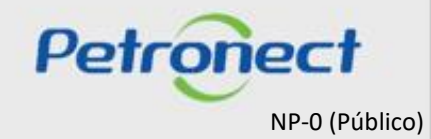

Para vincular o documento à família, selecione documento e clique em "Vincular".

| Editar Questionário                                                                                                    |                                   |          |       |         |                 |  |  |  |  |
|----------------------------------------------------------------------------------------------------|-----------------------------------|----------|-------|---------|-----------------|--|--|--|--|
| Anexos Vinculados aos Itens Biblioteca de Anexos d                                                                                                    | lo Requisito Biblioteca de Anexos |          |       |         |                 |  |  |  |  |
| Esta área "Anexos Vinculados" exibe apenas os anexos vinculados ao questionário selecionado.<br>- Vincular: Vincula o arquivo selecionado da biblioteca ao questionário<br>- Desvincular: Remove o vínculo do arquivo selecionado do questionário. Mantém apenas na biblioteca. |                                   |          |       |         |                 |  |  |  |  |
| Parâmetros de busca       Descrição:       Arquivo:       Buscar                                                                                                    |                                   |          |       |         |                 |  |  |  |  |
| Desvincular Vincular ao Item 🍞 🖉 Baixar S                                                                                                    | Selecionados                      |          |       |         |                 |  |  |  |  |
| T Descrição                                                                                                    | Arquivo                           | Critério | Exten | Tamanho | Criado em       |  |  |  |  |
| Carregar anexos                                                                                                    | Arquivo 1 .docx                   | Técnico  | DOCX  | 0.01 MB | 30.10.2020 12:1 |  |  |  |  |
|                                                                                                    |                                   |          |       |         |                 |  |  |  |  |
|                                                                                                    |                                   |          |       |         |                 |  |  |  |  |

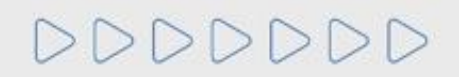

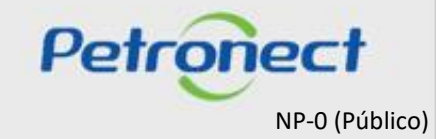

Será exibida a tela de êxito conforme figura abaixo. Feche a janela para retornar a tabela anterior.

| Editar Questionário                                                                                                    |                                   |          |       |         |                 |  |  |  |  |  |  |  |
|----------------------------------------------------------------------------------------------------|-----------------------------------|----------|-------|---------|-----------------|--|--|--|--|--|--|--|
| Anexo(s) vinculado(s) com sucesso<br>Anexos vinculados aos itens Biblioteca de Anexos                                                                                                    | do Requisito Biblioteca de Anexos |          |       |         |                 |  |  |  |  |  |  |  |
| Esta área "Anexos Vinculados" exibe apenas os anexos vinculados ao questionário selecionado Vincular: Vincula o arquivo selecionado da biblioteca ao questionário - Desvincular: Remove o vínculo do arquivo selecionado do questionário. Mantém apenas na biblioteca. |                                   |          |       |         |                 |  |  |  |  |  |  |  |
| Parâmetros de busca                                                                                                    |                                   |          |       |         |                 |  |  |  |  |  |  |  |
| Descrição:                                                                                                    | vrquivo:                          | Buscar   |       |         |                 |  |  |  |  |  |  |  |
| Desvincular Vincular ao Item 🛛 🌾 🖉 Baixa                                                                                                    | Selecionados                      |          |       |         |                 |  |  |  |  |  |  |  |
| Tescrição                                                                                                    | Arquivo                           | Critério | Exten | Tamanho | Criado em       |  |  |  |  |  |  |  |
| Carregar anexos                                                                                                    | Arquivo 1 .docx                   | Técnico  | DOCX  | 0.01 MB | 30.10.2020 12:1 |  |  |  |  |  |  |  |
|                                                                                                    |                                   |          |       |         |                 |  |  |  |  |  |  |  |
|                                                                                                    |                                   |          |       |         |                 |  |  |  |  |  |  |  |
|                                                                                                    |                                   |          |       |         |                 |  |  |  |  |  |  |  |

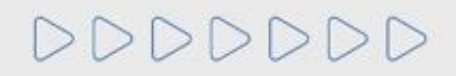

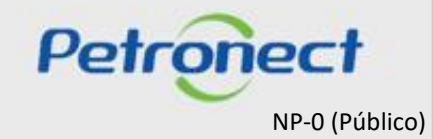

(1) A tabela exibirá a quantidade de Família(s) vinculada(s) ao requisito e a quantidade de anexo(s) vinculados à família.

(2) Prossiga com o preenchimento da tabela de acordo com o link "instruções".

(3) Clique no botão "Confirmar".

|                                           |                               |       |                       | E                               | ditar Questionário                                                                                                    |              |                   |                 |        |
|-------------------------------------------|-------------------------------|-------|-----------------------|---------------------------------|----------------------------------------------------------------------------------------------------|--------------|-------------------|-----------------|--------|
| ornecedor: XXXXXXXXXXXXXXXXXX             | XXXXXX                        | Pess  | oal P                 | róprio                          | 3                                                                                                    |              |                   |                 |        |
| NPJ: XXXXXXXXXXXXXXXXXXXXXXXXXXXXXXXXXXXX | *                             | 🗖 Abe | erto par              | a edição                        |                                                                                                    |              |                   |                 |        |
| ▼ Técnico                                 | ×                             | Salva | ir como               | Rascunho                        | Confirmar                                                                                                    |              |                   |                 |        |
| ✓ Pessoal                                 | ×                             |       | . ~                   |                                 |                                                                                                    |              |                   |                 |        |
| Pessoal Próprio                           | 👻 🖉 Editar                    | Inst  | truçoes               | / Anexo                         |                                                                                                    |              |                   |                 |        |
| <ul> <li>Detalhament PGBF</li> </ul>      | <ul><li>✓</li><li>2</li></ul> |       | nar para<br>culos e o | a cada profissi<br>organogramas | onal/grupo de profissionais, empregados da empresa, os seguintes dad<br>que possibilitem a identificação das funções e atividades informadas. | los vinculad | dos aos itens d 1 | sob avaliação e | anexar |
| Detalhamento PGBF                         | 🖌 🖉 Editar                    | 6     | Inserir               | Linhas                          |                                                                                                    |              |                   |                 |        |
|                                           |                               |       | Item                  | Localização                     | Nome ou quantidade/Função/Profissão/ Especialidade/Qualificação                                                                               | Tempo        | Vincular Famílias | Vincular Anexos |        |
|                                           |                               |       | 1                     |                                 |                                                                                                    |              | Famílias (1)      | Anexos(1)       | Ŵ      |
|                                           |                               |       |                       |                                 |                                                                                                    |              |                   |                 |        |
|                                           |                               |       | 2                     |                                 |                                                                                                    |              | Famílias (0)      | Anexos (0)      |        |
|                                           |                               |       | 3                     |                                 |                                                                                                    |              | Famílias (0)      | Anexos (0)      | Û      |
|                                           |                               |       |                       |                                 |                                                                                                    |              |                   |                 |        |
|                                           |                               | INFO  | RMAÇ                  | ÕES ADICION                     | AIS: Utilizar este campo somente quando orientado em Instrução I                                                                              | Específica   |                   |                 |        |
|                                           |                               |       | Inserir               | Linhas                          |                                                                                                    |              |                   |                 |        |
|                                           |                               | Eo    | moom                  |                                 |                                                                                                    |              |                   |                 |        |

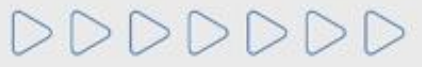

Após confirmação das informações, será exibida mensagem de sucesso.

|                                                  |           |                        | E                      | ditar Questionário                                                         |             |                       |                     |        |
|--------------------------------------------------|-----------|------------------------|------------------------|----------------------------------------------------------------------------|-------------|-----------------------|---------------------|--------|
| Dados confirmados com sucesso                    |           |                        |                        |                                                                            |             |                       |                     |        |
| Fornecedor: XXXXXXXXXXXXXXXXXXXXXXXXXXXXXXXXXXXX | XXXXXXXX  | Pessoal                | Próprio<br>para edição |                                                                            |             |                       |                     |        |
| <ul> <li>Técnico</li> </ul>                      | ×         | Editar                 |                        |                                                                            |             |                       |                     |        |
| Pessoal     Pessoal Próprio                      | X Zelitar | Instruçõ<br>Informar p | ies 🥔 Anexo            | o<br>ional/grupo de profissionais, empregados da empresa, os seguintes dad | os vinculad | dos aos itens de serv | iço sob avaliação e | anexar |
| Detalhament PGBF                                 | V Editar  | currículos             | e organogramas         | a que possibilitem a identificação das funções e atividades informadas.    |             |                       |                     |        |
| Detainamento FODI                                |           | Eo Inse                | n Localização          | Nome ou quantidade/Funcão/Profissão/ Especialidade/Qualificação            | Tempo       | Vincular Famílias     | Vincular Anexos     |        |
|                                                  |           |                        | 1                      |                                                                            |             | Famílias ( 1 )        | Anexos(1)           |        |
|                                                  |           | :                      | 2                      |                                                                            |             | Famílias (0)          | Anexos (0)          |        |
|                                                  |           | :                      | 3                      |                                                                            |             | Famílias (0)          | Anexos (0)          |        |
|                                                  |           |                        |                        |                                                                            |             |                       |                     |        |

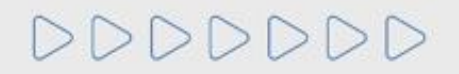

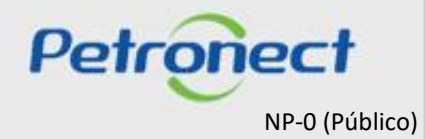

Para responder o **Critério Econômico** o fornecedor deverá preencher a Tabela de Credibilidade e as informações de Alavancagem Financeira.

| Credibilidad       Credibilidad       Credibilidad <td< th=""><th></th><th></th><th></th><th>Editar Questionário</th><th></th><th></th><th></th><th>요 ×</th><th></th></td<>                                                                                                    |                                                   |            |                                                                 | Editar Questionário                        |                                            |       |                                         | 요 ×                                                |        |
|----------------------------------------------------------------------------------------------------|---------------------------------------------------|------------|-----------------------------------------------------------------|--------------------------------------------|--------------------------------------------|-------|-----------------------------------------|----------------------------------------------------|--------|
| Stanuarity       Stanuarity       Stanuarity <th>Fornecedor: EMPRESA TESTE<br/>CNPJ: 45771124000109</th> <th></th> <th>Credibilidade<br/>Aberto para edição</th> <th></th> <th></th> <th></th> <th></th> <th>^</th> <th></th>                                                                                                    | Fornecedor: EMPRESA TESTE<br>CNPJ: 45771124000109 |            | Credibilidade<br>Aberto para edição                             |                                            |                                            |       |                                         | ^                                                  |        |
| Credibilidade das Contas       Martes debilidade         Credibilidade       Martes debilidade       Credibilidade       Martes debilidade       Credibilidade         Martes debilidade       Credibilidade       Martes debilidade       Credibilidade       Output       Credibilidade       Output       Credibilidade       Credibilidade                                                                                                    | Conômico                                          | ×          | Salvar como Rascunho Co                                         | onfirmar                                   |                                            |       |                                         | Informações para cálculo da                        |        |
| Credibilidade       Altes de iniciar o prenchimento da Tabés de Credibilidade         Més de Exercido Contalit       Dezembro o Sobevra sa instruyção         Més de Exercido Contalit       Dezembro o Sobevra sa instruyção         Unidade:       UNIDADE         Origem dos Dados:       Fornecedor         Vintade:       UNIDADE         Origem dos Dados:       Fornecedor         Altvo Ciculante       0.00         Prazo       0.00         Altvo Ciculante       0.00         Prazo       0.00         Prazo       0.00                                                                                                    | Credibilidade das Contas                          | ×          | Instruções 🥟 Anexo                                              |                                            |                                            |       |                                         | Alavancagem Financeira                             |        |
| Mês de Exercício Containti:       Decembro v       Balanço de:       2014       ÚLTIMO BALANCE       Empréstimos e Financiamentos de Curto       0,00         Medaz:       Realiz-vier la longo       0,00       Realiz-vier la longo       Realiz-vier la longo       Realis-                                                                                                    | Credibilidade                                     | 🗙 🧪 Editar | Antes de iniciar o preenchime<br>solicitamos observar as Instru | ento da Tabela de Credibilidade,<br>uções. | 0                                          |       |                                         | -                                                  |        |
| Moeda:       Real       Altvo Circulante       0.00       Altvo Circulante       Implession cerulante into the prazo       0.00       Prazo       Prazo       0.00       0.00       Prazo       Prazo       0.00       0.00       Prazo       0.00       0.00       Prazo       0.00       0.00       Prazo       0.00       0.00       Prazo       0.00       0.00       Prazo       0.00       0.00       Prazo       0.00       0.00       Prazo       0.00       0.00       Prazo       0.00       0.00       Prazo       0.00       0.00       Prazo       0.00       0.00       Prazo       0.00       0.00       Prazo       0.00       0.00       Prazo       0.00       0.00       Prazo       Prazo       0.00       0.00       Prazo       Prazo       0.00       0.00       Prazo       Prazo       0.00       0.00       Prazo       Prazo       Prazo       0.00       Prazo       Prazo       Prazo       0.00       Prazo       Prazo       Prazo       Prazo       Prazo       Prazo       Prazo       Prazo       Prazo       Prazo       Prazo       Prazo       Prazo       Prazo       Prazo       Prazo       Prazo       Prazo       Prazo       Prazo       Prazo       Prazo <th></th> <th></th> <th>Mês do Exercício Contábil:</th> <th>Dezembro 🗠</th> <th>Balanço de:</th> <th>2014</th> <th>ÚLTIMO BALANÇO</th> <th>Empréstimos a Financiamentes de Curte</th> <th>0.00</th>                                                                                                    |                                                   |            | Mês do Exercício Contábil:                                      | Dezembro 🗠                                 | Balanço de:                                | 2014  | ÚLTIMO BALANÇO                          | Empréstimos a Financiamentes de Curte              | 0.00   |
| Unitade:       UNIDADE       Realizável a longo       0.00       Realizável a longo Prazo       Frazo         Origem dos Dados:       Fornecedor       0.00       Investimento + Inmúltizado + Intarigo       Empréstimos e Financiamentos de Longo       0,00         Investimento + Initarigivel       0.00       Passivo Circulante       0.00       Passivo Circulante       Passivo não Circulante       Passivo não Cir                                                                                                    |                                                   |            | Moeda:                                                          | Real 🗸                                     | Ativo Circulante                           | 0,00  | Ativo Circulante                        | Emprestimos e Financiamentos de Curto              | 0,00   |
| Origem dos Dados:       Fomecedor       Frazdo       Investimento +<br>Intoglicado +<br>Intoglicado +<br>Intoglicado +       Investimento +<br>Intoglicado +<br>Intoglicado +       Investimento +<br>Intoglicado +       Empréstimos e Financiamentos de Longo       0,00         ATIVO TOTAL       0,00       Passivo Circulante       Passivo Intercompanhia (entre empresas do<br>Integricado + Initaglicado + Initaglicado +<br>Initaglicado +       Passivo Intercompanhia (entre empresas do<br>Integricado + Initaglicado +<br>Passivo Intercompanhia (entre empresas do<br>Integricado +<br>Initaglicado +       0,00       Passivo Intercompanhia (entre empresas do<br>Integricado +<br>Initaglicado +<br>Passivo Intercompanhia (entre empresas do<br>Integricado +<br>Initaglicado +<br>Passivo Intercompanhia (entre empresas do<br>Integricado +<br>Initaglicado +<br>Passivo Intercompanhia (entre empresas do<br>Integricado +<br>Initaglicado +<br>Passivo Intercompanhia (entre empresas do<br>Integricado +<br>Initaglicado +<br>Passivo Intercompanhia (entre empresas do<br>Integricado +<br>Initaglicado +<br>Passivo Intercompanhia (entre empresas do<br>Integricado +<br>Initaglicado +<br>Passivo Intercompanhia (entre empresas do<br>Integricado +<br>Initaglicado +<br>Initaglicado +<br>Passivo Intercompanhia (entre empresas do<br>Integricado +<br>Initaglicado +<br>Initaglicado +<br>Passivo Intercompanhia (entre empresas do<br>Integricado +<br>Initaglicado +<br>Initaglicado + |                                                   |            | Unidade:                                                        | UNIDADE                                    | Realizável a longo                         | 0,00  | Realizável a longo Prazo                | Prazo                                              |        |
| Imobilizado +<br>Intaliargível       Olor       ATIVO TOTAL       Prazo         ATIVO TOTAL       0.00       Passivo Circulante       Passivo Circulante         Passivo Circulante       0.00       Passivo Circulante       Passivo Circulante       Passivo Circulante         Passivo não       0.00       Passivo Circulante       O.00       Passivo Circulante       O.00         Passivo Total       0.00       Passivo Circulante       O.00       Passivo Circulante       O.00         Passivo Total       0.00       Passivo Circulante       Passivo Circulante       O.00       Passivo Intercompanhia (entre empresas do<br>mesmo grupo)       O.00         Receita Líquida e       0.00       Custo de Bens e/ou Serviços       Caixa e Equivalente Caixa       O.00         Custo de Bens e/ou Serviços Vendidos       0.00       Outras Receitas       Outras Receitas       O.00         Despesas/Receitas       0.00       Outras Receitas       O.00       Provisão IR/CSLI       Aplicações Financeiras de Curto Prazo       O.00                                                                                                    |                                                   |            | Origem dos Dados:                                               | Fornecedor                                 | Investimento +                             | 0.00  | Investimento + Imobilizado + Intangíve  | Empréstimos e Financiamentos de Longo              | 0.00   |
| Ativo TOTAL0,00Passivo CirculantePassivo CirculantePassivo não CirculantePassivo não Circulant                                                                                                    |                                                   |            |                                                                 |                                            | Imobilizado +                              | 0,000 | ATIVO TOTAL                             | Prazo                                              |        |
| Passivo Circulante       0,00       Passivo não Circulante       Passivo Intercompannia (entre empresas do C,00         Passivo não       0,00       Patrimônio Líquido       Passivo TOTAL       Passivo TOTAL       Ativo Intercompannia (entre empresas do mesmo grupo)       0,00         PASSIVO TOTAL       0,00       Receita Líquida de Vendas e/ou Serviços       Custo de Bens e/ou Serviços Vendido       Despesas/Receitas Cousto de Bens e/ou Serviços Vendido       0,00       Caixa e Equivalente Caixa       0,00         Receita Líquida de Vendas e/ou Serviços       0,00       Outras Receitat       Outras Receitat       Aplicações Financeiras de Curto Prazo       0,00         Outras Receitas       0,00       Provisão IR/CSLI       Provisão IR/CSLI       Aplicações Financeiras de Curto Prazo       0,00                                                                                                    |                                                   |            |                                                                 |                                            | ATIVO TOTAL                                | 0.00  | Passivo Circulante                      | Descional de la construcción de la construcción de |        |
| Passivo não<br>Circulante<br>Patrimônio Líquido<br>Patrimônio Líquido       0,00       Patrimônio Líquido<br>PASSIVO TOTAL       Mesmo grupo)         Patrimônio Líquido<br>Patrimônio Líquido       0,00       PASSIVO TOTAL       Ativo Intercompanhia (entre empresas do<br>mesmo grupo)       0,00         Receita Líquida de<br>Vendas e/ou Serviços       0,00       Custo de Bens e/ou Serviços Vendido<br>Despesas/Receitas       Caixa e Equivalente Caixa       0,00         Custo de Bens e/ou Serviços       0,00       Outras Receitas       Outras Receitas       0,00         Outras Receitas       0,00       Outras Receitas       Outras Receitas       O,00         Outras Receitas       0,00       Provisão IR/CSLI       Aplicações Financeiras de Curto Prazo       0,00                                                                                                    |                                                   |            |                                                                 |                                            | Passivo Circulante                         | 0.00  | Passivo não Circulante                  | Passivo Intercompannia (entre empresas do          | 0,00   |
| Circulante       PASSIVO TOTAL       PASSIVO TOTAL       Ativo Intercompanhia (entre empresas do mesmo grupo)       0,00         PASSIVO TOTAL       0,00       Receita Líquida de Vendas e/ou Serviços       Custo de Bens e/ou Serviços Vendido Despesas/Receitas Operacionals       Caixa e Equivalente Caixa       0,00         Receita Líquida de Vendas e/ou Serviços       0,00       Outras Receitas       O,00       Aplicações Financeiras de Curto Prazo       0,00         Outras Receitas       0,00       Provisão IR/CSLI       Provisão IR/CSLI       Provisão IR/CSLI       0,00                                                                                                    |                                                   |            |                                                                 |                                            | Passivo não                                | 0.00  | Patrimônio Líquido                      | mesmo grupo)                                       |        |
| Patrimono Liquido       0.00       Receita Líquida de Vendas e/ou Serviços       mesmo grupo)         PASIB Líquida de Vendas e/ou Serviços       Custo de Bens e/ou Serviços Vendidos       Custo de Bens e/ou Serviços Vendidos       Caixa e Equivalente Caixa       0,00         Neceita Líquida de Vendas e/ou Serviços       0.00       Outras Receitas       Outras Receitas       Outras Receitas       Outras Receitas       Outras Receitas       Outras Receitas       O,00       Provisão IR/CSLI       Aplicações Financeiras de Curto Prazo       0,00                                                                                                    |                                                   |            |                                                                 |                                            | Circulante                                 |       | PASSIVO TOTAL                           | Ativo Intercompanhia (entre empresas do            | 0.00   |
| PAS SIV (o) Ida L       0.00       Custo de Bens e/ou Serviços Vendidoe       Custo de Bens e/ou Serviços Vendidoe       Caixa e Equivalente Caixa       0,00         Nemeta de Bens e/ou Serviços Vendidos       0.00       Despesas/Receitas Operacionait       Caixa e Equivalente Caixa       0,00         Custo de Bens e/ou Serviços Vendidos       0.00       Outras Receitas       Outras Receitas       Aplicações Financeiras de Curto Prazo       0,00         Outras Receitas       0.00       Provisão IR/CSLI       Provisão IR/CSLI       Provisão IR/CSLI       0,00                                                                                                    |                                                   |            |                                                                 |                                            | Patrimonio Liquido                         | 0,00  | Receita Líquida de Vendas e/ou Serviços | mesmo grupo)                                       |        |
| Recetta Liquida de Viços       0,00       Despesas/Receitas Operacionais       Caixa e Equivalente Caixa       0,00         Custo de Bans e/ou<br>Serviços Vendidos<br>Serviços Vendidos       0,00       Outras Receitas       Outras Receitas       Outras Despesas       Aplicações Financeiras de Curto Prazo       0,00         Outras Receitas       0,00       Eucro Líquido/PREJUÍZO ANTES DO IF       Provisão IR/CSLI       0,00       0,00                                                                                                    |                                                   |            |                                                                 |                                            | PASSIVO TOTAL                              | 0,00  | Custo de Bens e/ou Serviços Vendidos    |                                                    |        |
| Custo de Bans e/ou<br>Serviços Vendidos     0,00     Outras Receitas       Depsas/Receitas<br>Operacionais     0,00     Outras Despesas       Outras Receitas     0,00     LUCRO LÍQUIDO/PREJUÍZO ANTES DO IF       Outras Receitas     0,00     Provisão IR/CSLI                                                                                                    |                                                   |            |                                                                 |                                            | Receita Líquida de<br>Vendas e/ou Serviços | 0,00  | Despesas/Receitas Operacionais          | Caixa e Equivalente Caixa                          | 0,00   |
| Despesas/Receitas     0,00       Outras Receitas     0,00       Outras Receitas     0,00       Outras Receitas     0,00       Outras Receitas     0,00                                                                                                    |                                                   |            |                                                                 |                                            | Custo de Bens e/ou                         | 0,00  | Outras Receitas                         | Aplianaños Eineneoires de Curte Dreze              | 0.00   |
| Operacionais LUCRO LÍQUIDO/PREJUÍZO ANTES DO IR Outras Receitas 0,00 Provisão IR/CSLI                                                                                                    |                                                   |            |                                                                 |                                            | Despesas/Receitas                          | 0.00  | Outras Despesas                         | Aplicações Financeiras de Curto Prazo              | 0,00   |
| Outras Receitas 0,00 Provisão IR/CSLI                                                                                                    |                                                   |            |                                                                 |                                            | Operacionais                               | 0,00  | LUCRO LÍQUIDO/PREJUÍZO ANTES DO IR      |                                                    |        |
| Outras Despesses                                                                                                    |                                                   |            |                                                                 |                                            | Outras Receitas                            | 0,00  | Provisão IR/CSLI                        |                                                    |        |
| Ourras Despesas U,UU LUCRO/PREJUÍZO DO EXERCÍCIÓ                                                                                                    |                                                   |            |                                                                 |                                            | Outras Despesas                            | 0,00  | LUCRO/PREJUÍZO DO EXERCÍCIO             |                                                    |        |
|                                                                                                    |                                                   |            |                                                                 |                                            | LUCRO                                      | 0,00  | -                                       |                                                    | Facher |

Estes indicadores financeiros serão utilizados na fase de Habilitação na lógica de isenção e na comparação de resultado de avaliação econômico da empresa.

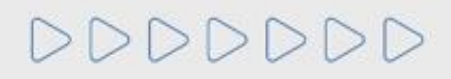

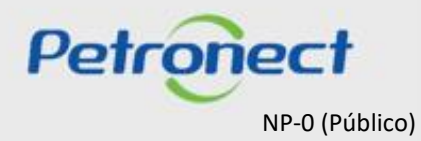

Os indicares financeiros não devem ser preenchidos, pois serão gerados com base nos dados informados no requisito Credibilidade.

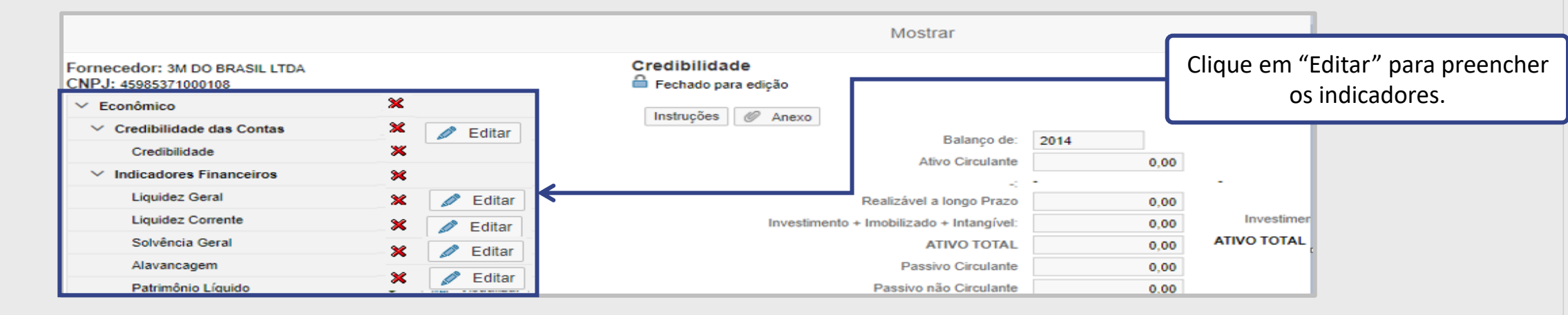

Liquidez Geral: Indica a capacidade de pagamentos dos compromissos totais (longo prazo).

Liquidez Corrente: Indica a capacidade de pagamentos dos compromissos de curto prazo.

**Solvência Geral:** Expressa o grau de garantia que a empresa dispõe em Ativos (totais), para pagamento do total de suas dívidas (passivo total). Indica quanto a empresa possui de Ativos para cada \$ 1 de Passivo.

Alavangem Financeira Líquida: É a proporção entre dívidas financeiras e o capital dos proprietários no financiamento dos ativos, deduzidas as disponibilidades.

**Patrimônio Líquido:** É a diferença entre o valor dos ativos e passivos de terceiros no balanço patrimonial, e que representa o valor contábil pertencente aos acionistas ou sócios da empresa.

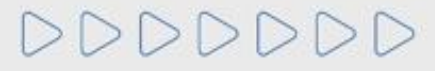

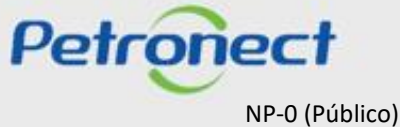

Para envio dos questionários é necessário que todos estejam preenchidos. Ao clicar em "Enviar", será exibido um pop-up para confirmação.

| •        | Inscrição                 |           |
|----------|---------------------------|-----------|
| 📝 Re     | esponder Todos 🛛 🙀 Enviar |           |
| Status   | Critério                  |           |
| <b>v</b> | Econômico                 | Responder |
| ✓        | Legal                     | Responder |
|          |                           |           |
| -        | Renovação                 |           |
| 📝 Re     | esponder Todos 🛛 🙀 Enviar |           |
| Status   | Critério                  |           |
| <b>v</b> | Técnico                   | Responder |
|          |                           |           |

Para confirmar o envio do questionário, clicar em "Sim". Após enviar o questionário respondido, não será mais possível editá-lo.

|          |                          |           | Enviar                                                                                 | ×    |  |  |
|----------|--------------------------|-----------|----------------------------------------------------------------------------------------|------|--|--|
| •        | Inscrição                |           | LING                                                                                   |      |  |  |
| 📝 Re     | sponder Todos 🛛 🜠 Enviar |           | Após enviar os Questionários, você não poo<br>mais editá-los.                          | derá |  |  |
| Status   | tus Critério             |           | Será possível acompanhar o andamento do seu<br>Processo pelo link "Avaliação" do menu. |      |  |  |
| <b>~</b> | Econômico                | Responder | Deseja Continuar?                                                                      |      |  |  |
| <b>V</b> | Legal                    | Responder | Sim Nä                                                                                 | io   |  |  |
| •        | Renovação                |           |                                                                                        |      |  |  |
| 📝 Re     | sponder Todos 🛛 🙀 Enviar |           |                                                                                        |      |  |  |
| Status   | Critério                 |           |                                                                                        |      |  |  |
| <b>v</b> | Técnico                  | Responder | r                                                                                      |      |  |  |
|          |                          |           |                                                                                        |      |  |  |

**Observação**: Após confirmação do envio dos questionários, não será mais possível editá-los.

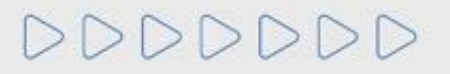

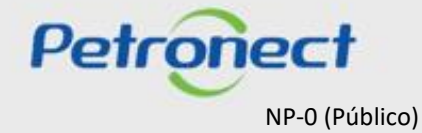

Para as empresas que fornecem pelo menos um dos serviços listados abaixo, o sistema irá permitir que o questionário de avaliação do Critério Integridade, do tipo inscrição, seja enviado separadamente dos outros questionários.

99005700 - Afretamento e operação de MODU (Mobile Offshore Darling Unit);

99006301 - [PQ] Afretamento ou transporte em avião de pessoas e cargas;

99006580 - Afretamento de balsas e empurradores;

99007770 - [PQ] Afretamento ou transporte em helicóptero de pessoas e cargas (ciclo 2019);

99005521 - Afretamento e serviços de operação de Unidades Estacionárias de Produção (UEPs);

99006160 - Afretamento de Unidade de Manutenção e Segurança (UMS);

99006510 - Afretamento de rebocador portuário e serviços de rebocagem;

99007710 - [PQ] Afretamento de embarcações de apoio marítimo e serviços de suporte a unidades flutuantes (ciclo 2019);

99007711 - [PQ] Afretamento de embarcações especiais (ciclo 2019).

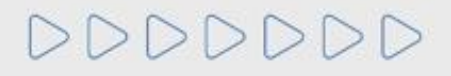

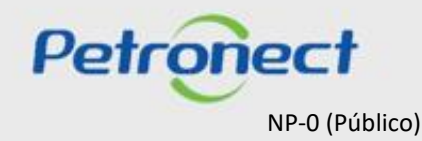

Após o envio dos questionários, será exibido uma mensagem avisando que o sistema está verificando seu questionário.

|     |                                                                                                    | Questionários e                                                       | m Aberto |
|-----|----------------------------------------------------------------------------------------------------|-----------------------------------------------------------------------|----------|
| +   | Sua empresa deverá preencher os questionários em aberto na tabela abaixo para que seja av<br>Como proceder:<br>1- Para cada critério não respondido ( X ), clique no botão Responder<br>2- Após a finalização do questionário do critério, seu status será alterado para respondido<br>3- Ao final, com todos os critérios respondidos, clique no botão Enviar para submeter se<br>Clique aqui para visualizar as respostas do questionário apenas com os requisitos at<br>Clique aqui para visualizar as respostas do questionário com os requisitos atuais e historia do servicio do servicio do servici do servicio do servicio do servicio do servici do servi | valiada pela Petrobras.<br>Carregando<br>Verificando seu questio<br>% | onário   |
| 82  |                                                                                                    |                                                                       |          |
| •   | Inscrição                                                                                                    |                                                                       |          |
|     | Responder Todos Enviar                                                                                                    |                                                                       |          |
| Sta | Integridade                                                                                                    | Responder                                                             |          |

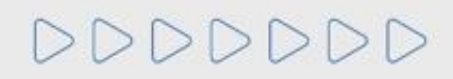

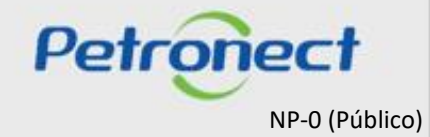

Após o envio dos questionários, será exibida uma mensagem avisando que a empresa não possui mais questionários em aberto.

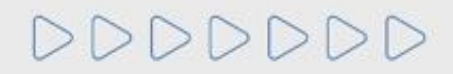

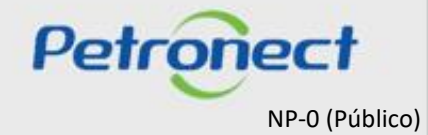

Após envio do questionário, será exibida uma mensagem sugerindo resposta à Pesquisa de Satisfação.

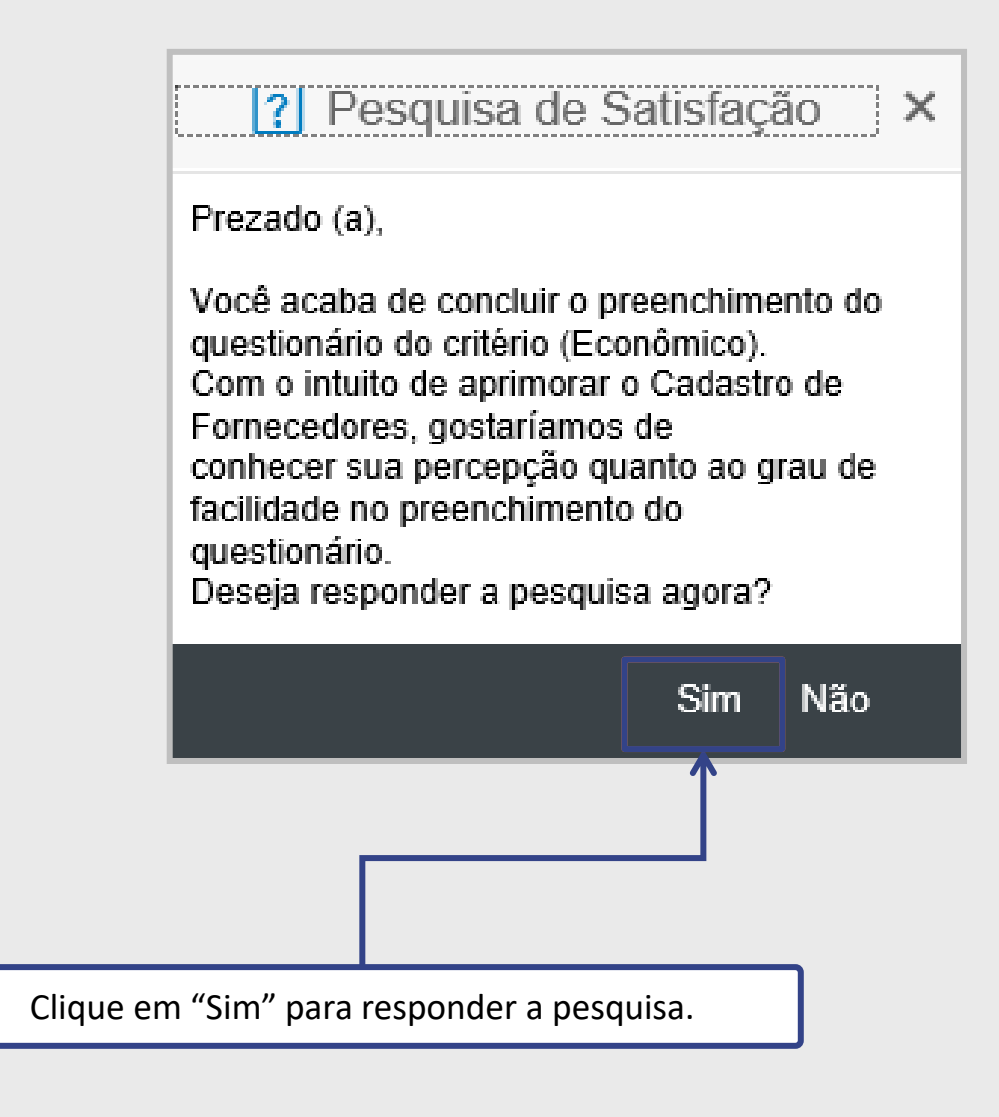

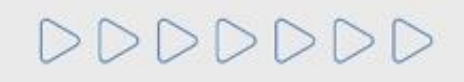

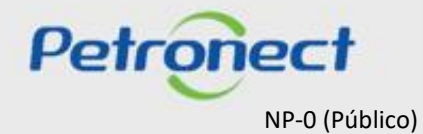

#### Responda a pesquisa e depois clique no botão "Enviar"

| Pesquisa de Satisfação                                                                                       |
|----------------------------------------------------------------------------------------------------|
| Pesq Tipo :                                                                                                  |
| 001. Qual seu nivel de satisfação?<br>O Baixo                                                                |
| ◯ Médio                                                                                                    |
| ◯ Alto                                                                                                    |
|                                                                                                    |
| 002. Em uma escala de 0 a 10, qual a probabilidade de você indicar nossa empresa para um amigo ou conhecido? |
| ○ 7 ou 8                                                                                                    |
| O 6 ou menos                                                                                                 |
|                                                                                                    |
| 003. O cronograma e as fases de seu projeto estão sendo (ou foram) bem acompanhadas por nosso pessoal?       |
| O Extremamente bem                                                                                           |
| O Muito bem                                                                                                  |
| OBem                                                                                                    |
|                                                                                                    |
|                                                                                                    |

# DDDDDD

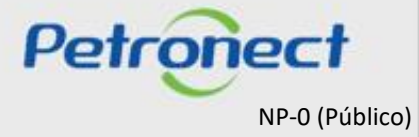

É possível responder Pesquisa de Satisfação posteriormente.

? Pesquisa de Satisfação X Prezado (a), Você acaba de concluir o preenchimento do Clique em "Não" e responda a questionário do critério (Econômico). pesquisa depois. Com o intuito de aprimorar o Cadastro de Fornecedores, gostaríamos de conhecer sua percepção quanto ao grau de facilidade no preenchimento do questionário. Deseja responder a pesquisa agora? Sim Não

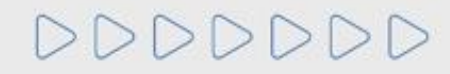

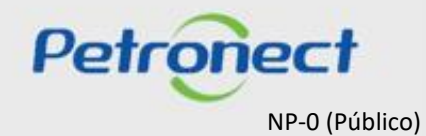

As pesquisas a serem respondidas ficarão armazenadas no menu "Pesquisa de Satisfação".

| Petro                                                                         | iect                                                                                                    |                                                                                                    | Bem-vindo:                                | Quar                   | ta-feira, 4 de Se | tembro de 2019     | Minha Conta 📘 Treinan  | ientos 📕 Fale Conosco 📕 Ten | mos 📕 Minha Assi |
|-------------------------------------------------------------------------------|----------------------------------------------------------------------------------------------------|----------------------------------------------------------------------------------------------------|-------------------------------------------|------------------------|-------------------|--------------------|------------------------|-----------------------------|------------------|
| A Petronect                                                                   | Cadastro na Petrobras                                                                                           | Cotações Eletrônicas                                                                                                 | Contratos e Pedidos                       | Pagamentos             | Normas de S       | Segurança da Infor | mação da Petrobras     |                             |                  |
| Sobre o Cadastro                                                              | na Petrobras Avisos                                                                                             | Identificação da Empresa                                                                                             | Questionários de Avaliaçã                 | o Resultados o         | da Avaliação      | Agendamentos       | Acompanhe sua Situação | Pesquisa de Satisfação      | Fale Conosco     |
| Bem-vindo (a<br>È um dos car<br>Petrobras util<br>relação ao pri<br>Cadastro. | ) a ferramenta de pesquisa<br>ais do Cadastro de Forne(<br>zado para capturar a perc<br>ocesso de preenchimento | a de satisfação dos fornece<br>cedores de Bens e Serviços<br>epção da sua empresa con<br>dos questionários e Avaliaç | dores.<br>a da<br>ão do<br>Pesquisas Aber | squisa de Satis<br>tas | sfação            | Histórico de Pes   | squisas                |                             |                  |
| Pesquisa                                                                      | s Abertas                                                                                                    |                                                                                                    |                                           |                        |                   |                    |                        |                             |                  |

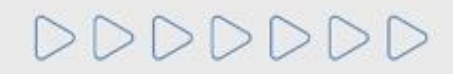

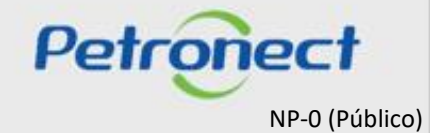

É possível visualizar as respostas atuais dos questionários clicando no botão "Clique aqui" em destaque.

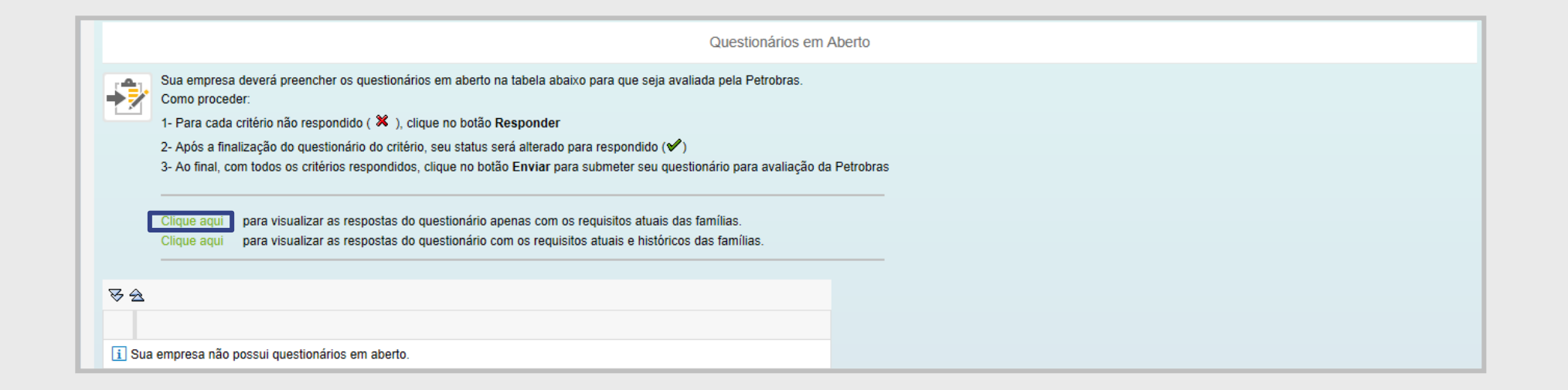

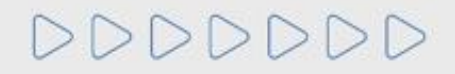

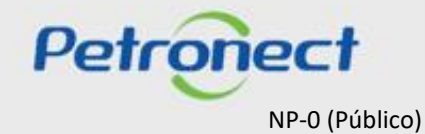

A seguinte tela será visualizada com os questionários respondidos. Para visualizar as últimas respostas, clique no botão "Visualizar" do requisito desejado.

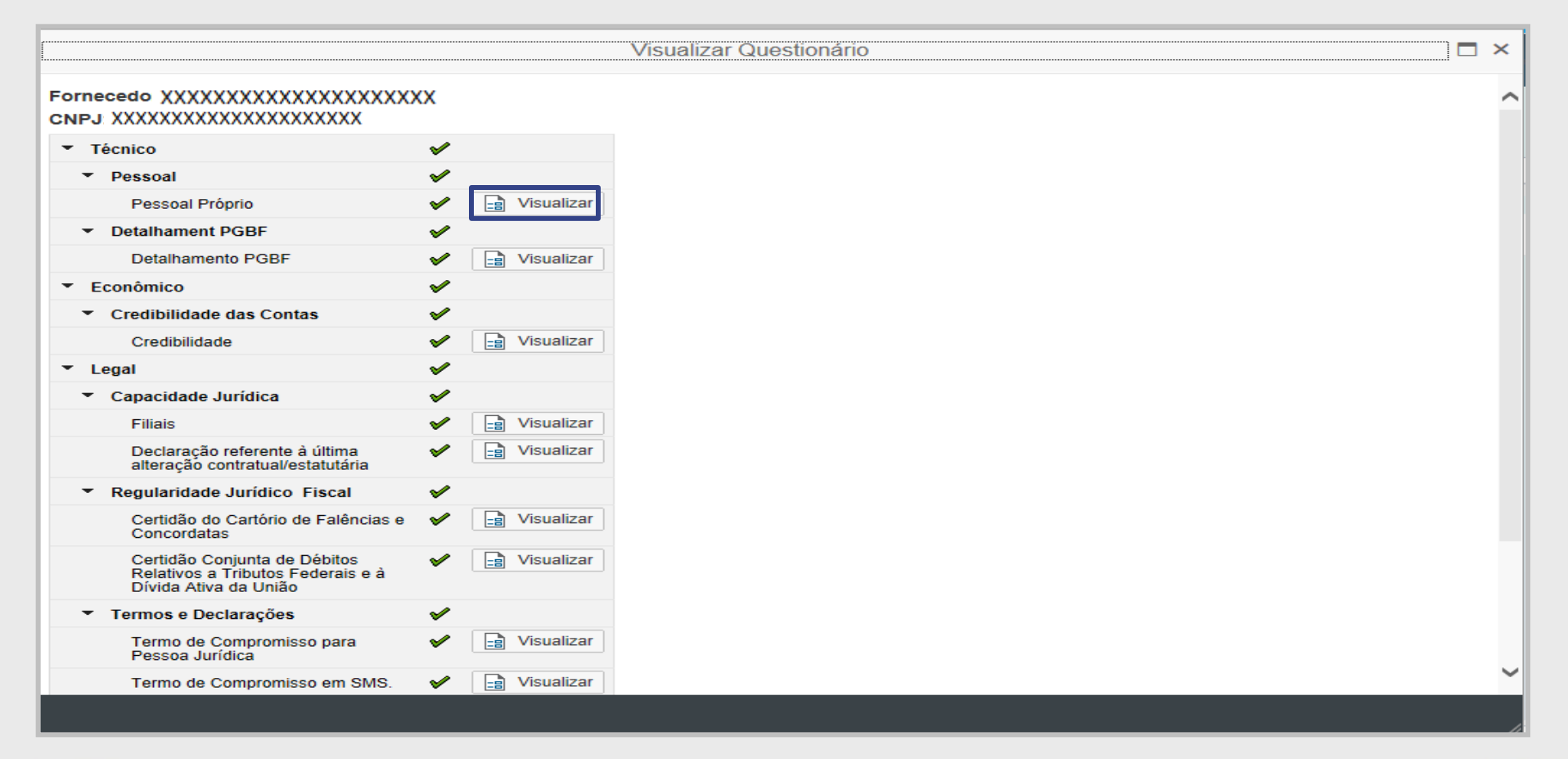

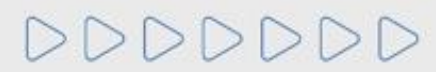

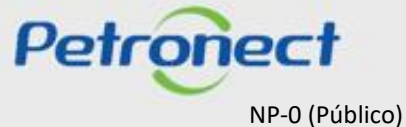

Para responder o **Critério Econômico** o fornecedor deverá preencher a Tabela de Credibilidade e as informações de Alavancagem Financeira.

|                                                 |                                                                     | Editar Ques                   | stionário      |                                         |      |                                         | 1    | 윤 ×                                       |       |
|-------------------------------------------------|---------------------------------------------------------------------|-------------------------------|----------------|-----------------------------------------|------|-----------------------------------------|------|-------------------------------------------|-------|
| ornecedor: EMPRESA TESTE<br>NPJ: 45771124000109 | Credibilidade<br>Derto para edição                                  |                               |                |                                         |      |                                         |      | ^                                         |       |
| Econômico X                                     | Salvar como Rascunho                                                | Confirmar                     |                |                                         |      |                                         |      | Informações para cálculo da               |       |
| ✓ Credibilidade das Contas                      | Instruções 🦉 Anexo                                                  | 1                             |                |                                         |      |                                         |      | Alavançadem Finançeira                    |       |
| Credibilidade 🗶 🖉 E                             | ditar Antes de iniciar o preenchim<br>solicitamos observar as Instr | uento da Tabela de<br>ruções. | Credibilidade, | 0                                       |      |                                         |      | - Alavancageni i mancena                  |       |
|                                                 | Mês do Exercício Contábil:                                          | Dezembro 🗸                    |                | Balanço de:                             | 2014 | ÚLTIMO BALANÇO                          | 2015 | Empréstimos e Financiamentos de Curto     | 0.00  |
|                                                 | Moeda:                                                              | Real                          | $\sim$         | Ativo Circulante                        | 0,00 | Ativo Circulante                        | 0,00 | Prazo                                     | 0,00  |
|                                                 | Unidade:                                                            | UNIDADE                       |                | Realizável a longo<br>Prazo             | 0,00 | Realizável a longo Prazo                | 0,00 |                                           |       |
|                                                 | Origem dos Dados:                                                   | Fornecedor                    |                | Investimento +                          | 0.00 | Investimento + Imobilizado + Intangível | 0,00 | Empréstimos e Financiamentos de Longo     | 0,00  |
|                                                 |                                                                     |                               |                | Imobilizado +<br>Intangível             |      | ATIVO TOTAL                             | 0,00 | Prazo                                     |       |
|                                                 |                                                                     |                               |                | ATIVO TOTAL                             | 0,00 | Passivo Circulante                      | 0,00 | Passivo Intercompanhia (entre empresas do | 0.00  |
|                                                 |                                                                     |                               |                | Passivo Circulante                      | 0,00 | Passivo não Circulante                  | 0,00 | mesmo grupo)                              | 0,00  |
|                                                 |                                                                     |                               |                | Passivo não                             | 0,00 | Patrimônio Líquido                      | 0,00 | nicono grupo/                             |       |
|                                                 |                                                                     |                               |                | Circulante<br>Patrimônio Líquido        | 0.00 | PASSIVO TOTAL                           | 0,00 | Ativo Intercompanhia (entre empresas do   | 0,00  |
|                                                 |                                                                     |                               |                |                                         | 0,00 | Receita Líquida de Vendas e/ou Serviços | 0,00 | mesmo grupo)                              |       |
|                                                 |                                                                     |                               |                | PASSIVO TOTAL                           | 0,00 | Custo de Bens e/ou Serviços Vendidos    | 0,00 | Caixa e Equivalente Caixa                 | 0.00  |
|                                                 |                                                                     |                               |                | Vendas e/ou Serviços                    | 0,00 | Despesas/Receitas Operacionais          | 0,00 | Calka C Equivalente Calka                 | 0,00  |
|                                                 |                                                                     |                               |                | Custo de Bens e/ou<br>Serviços Vendidos | 0,00 | Outras Receitas                         | 0,00 | Aplicações Financeiras de Curto Prazo     | 0.00  |
|                                                 |                                                                     |                               |                | Despesas/Receitas                       | 0.00 | Outras Despesas                         | 0,00 |                                           | 0,00  |
|                                                 |                                                                     |                               |                | Operacionais                            |      | LUCRO LÍQUIDO/PREJUÍZO ANTES DO IR      | 0,00 |                                           |       |
|                                                 |                                                                     |                               |                | Outras Receitas                         | 0,00 | Provisão IR/CSLL                        | 0,00 |                                           |       |
|                                                 |                                                                     |                               |                | Outras Despesas                         | 0,00 | LUCRO/PREJUÍZO DO EXERCÍCIO             | 0,00 |                                           |       |
|                                                 |                                                                     |                               |                | LUCRO                                   | 0,00 | -                                       |      |                                           | Forha |

Estes indicadores financeiros serão utilizados na fase de Habilitação na lógica de isenção e na comparação de resultado de avaliação econômico da empresa.

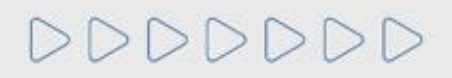

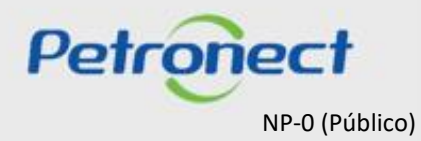

Os indicares financeiros não devem ser preenchidos, pois serão gerados com base nos dados informados no requisito Credibilidade.

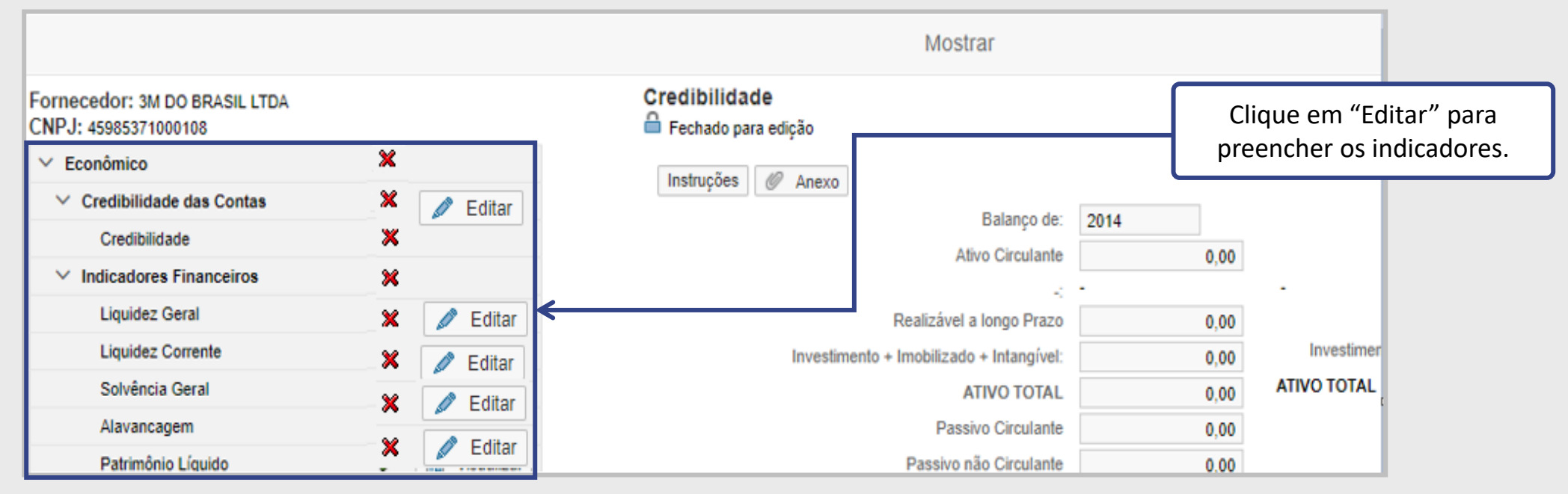

Liquidez Geral: Indica a capacidade de pagamentos dos compromissos totais (longo prazo).

Liquidez Corrente: Indica a capacidade de pagamentos dos compromissos de curto prazo.

Solvência Geral: Expressa o grau de garantia que a empresa dispõe em Ativos (totais), para pagamento do total de suas dívidas (passivo total). Indica quanto a empresa possui de Ativos para cada \$ 1 de Passivo.

Alavangem Financeira Líquida: É a proporção entre dívidas financeiras e o capital dos proprietários no financiamento dos ativos, deduzidas as disponibilidades.

Patrimônio Líquido: É a diferença entre o valor dos ativos e passivos de terceiros no balanço patrimonial, e que representa o valor contábil pertencente aos acionistas ou sócios da empresa.

Petropect NP-0 (Público)

É possível visualizar o histórico das respostas clicando no botão "Clique aqui" em destaque.

|       | Questionários em Aberto                                                                                                    |
|-------|----------------------------------------------------------------------------------------------------|
| *     | Sua empresa deverá preencher os questionários em aberto na tabela abaixo para que seja avaliada pela Petrobras.<br>Como proceder: |
|       | 1- Para cada critério não respondido ( X ), clique no botão Responder                                                             |
|       | 2- Após a finalização do questionário do critério, seu status será alterado para respondido (🖋)                                   |
|       | 3- Ao final, com todos os critérios respondidos, clique no botão Enviar para submeter seu questionário para avaliação da Petrol   |
|       |                                                                                                    |
|       | Clique aqui para visualizar as respostas do questionário apenas com os requisitos atuais das famílias.                            |
|       | Clique aqui para visualizar as respostas do questionário com os requisitos atuais e históricos das famílias.                      |
|       |                                                                                                    |
| 84    |                                                                                                    |
| ~ 4   |                                                                                                    |
|       |                                                                                                    |
| i Sua | empresa não possui questionários em aberto.                                                                                       |

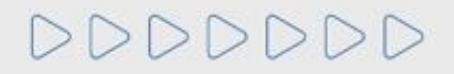

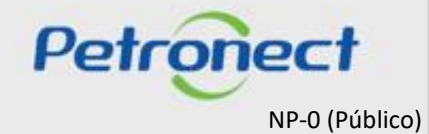

Após isso, a seguinte tela será visualizada com todo o histórico dos questionários respondidos. Para visualizá-los, basta clicar no botão "Visualizar" do questionário desejado.

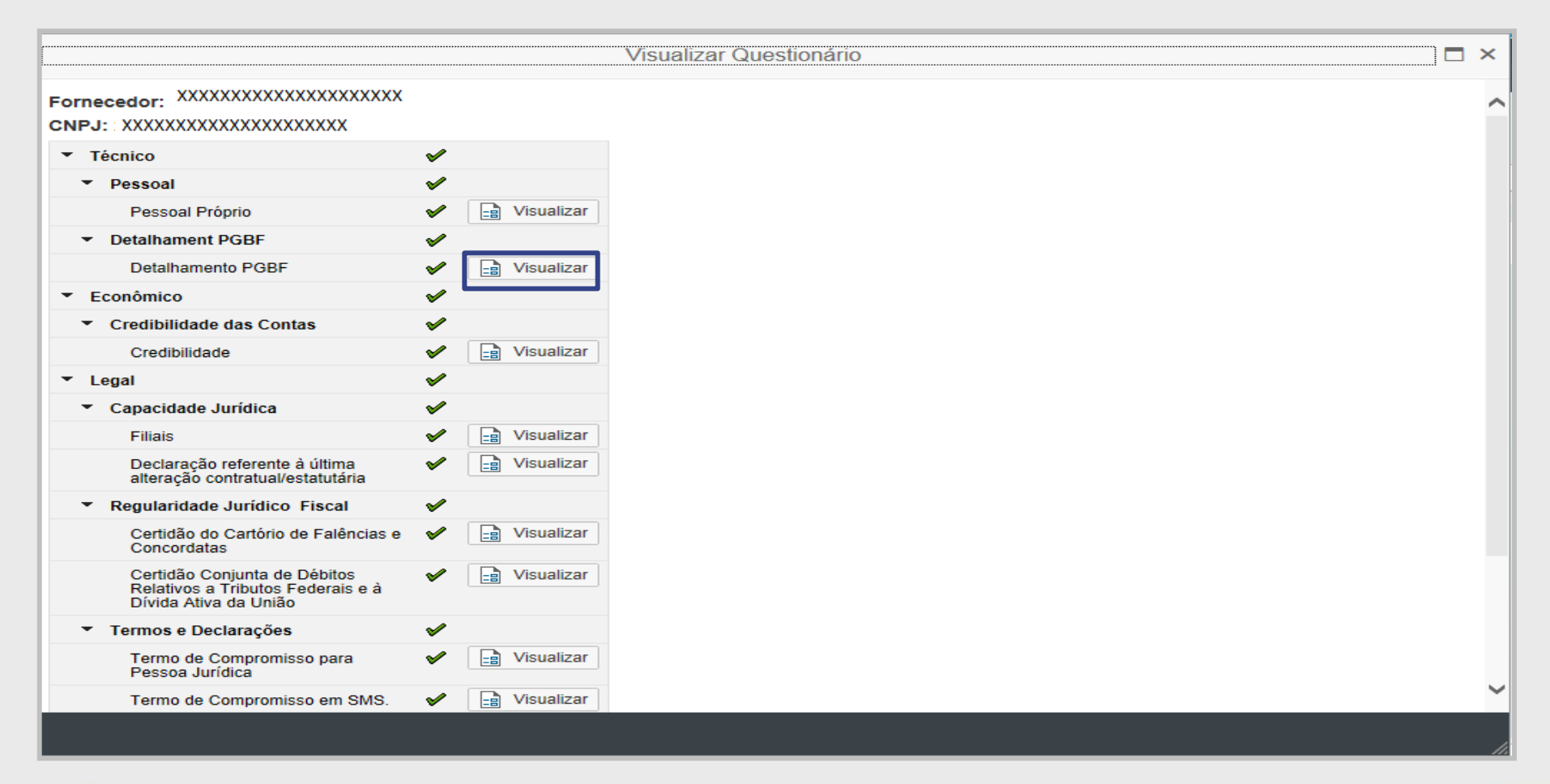

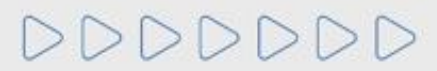

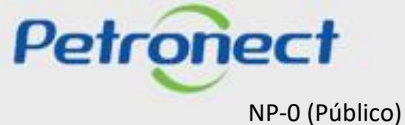

Após clicar em "Visualizar", serão exibidas as respostas daquele questionário.

|                                                                                            |                                           | V                                                                                                    | ïsualizar Q                                                                             | uestionário                                                                                                    |                                                                                                    |            |           |           | □ × |
|--------------------------------------------------------------------------------------------|-------------------------------------------|----------------------------------------------------------------------------------------------------|-----------------------------------------------------------------------------------------|----------------------------------------------------------------------------------------------------|----------------------------------------------------------------------------------------------------|------------|-----------|-----------|-----|
| Fornecedor: XXXXXXXXXXXXXXXXXXXXXXXXXXXXXXXXXXXX                                           | (XXXX)                                    | Detalhamento PGBF                                                                                                    |                                                                                         |                                                                                                    |                                                                                                    |            |           |           | ^   |
| Técnico     Pessoal     Pessoal Próprio     Detalhament PGBF     Detalhamento PGBF         | ✓<br>✓<br>✓<br>✓<br>✓<br>✓<br>✓<br>✓<br>✓ | Instruções @ Anexo<br>As famílias listadas abaixo<br>O ícone disponível na coluu<br>Passo 1: Apresenta os valo<br>Passo 2: Apresentaos deta<br>Para maiores informações | serão avaliada<br>na "Detalhes" p<br>res de seleção<br>Ihamentos con<br>clique no icone | as considerando o"Detalhamento<br>permitirá a seleção do (s)detalha<br>o para as características dedetall<br>siderando as combinaçõesentre<br>a "Instruções". | " ou não, conforme cada caso.<br>mento(s) em 1 passo ou em 2 passos.<br>hamentos, para a família em destaque .<br>as características de detalhamentos selec | cionadas r | o Passo 1 | 1.        |     |
| <ul> <li>Econômico</li> </ul>                                                              | ✓                                         | Seleção de famílias                                                                                                    | Buscar                                                                                  |                                                                                                    |                                                                                                    | ОК         |           |           |     |
| <ul> <li>Credibilidade das Contas</li> </ul>                                               | ✓                                         | Seleção de famílias                                                                                                    |                                                                                         |                                                                                                    |                                                                                                    | Det        | Pr        | Tradição  |     |
| Credibilidade                                                                              | Visualizar                                | Teste 9800005 (9800                                                                                                    | 005)                                                                                    |                                                                                                    |                                                                                                    |            | <b>v</b>  | Anexos(0) |     |
| ▼ Legal                                                                                    | ×                                         | M-70 - Válvulas para                                                                                                    | processos não                                                                           | o industriais e acessórios de válv                                                                                                    | ulas (98008195)                                                                                                    |            | ¥         | Anexos(0) |     |
| <ul> <li>Capacidade Juridica</li> <li>Filiais</li> </ul>                                   | Visualizar                                |                                                                                                    |                                                                                         |                                                                                                    |                                                                                                    |            |           |           |     |
| Declaração referente à última<br>alteração contratual/estatutária                          | Visualizar                                |                                                                                                    |                                                                                         |                                                                                                    |                                                                                                    |            |           |           |     |
| <ul> <li>Regularidade Jurídico Fiscal</li> </ul>                                           | <b>v</b>                                  |                                                                                                    |                                                                                         |                                                                                                    |                                                                                                    |            |           |           |     |
| Certidão do Cartório de Falências e<br>Concordatas                                         | Visualizar                                |                                                                                                    |                                                                                         |                                                                                                    |                                                                                                    |            |           |           |     |
| Certidão Conjunta de Débitos<br>Relativos a Tributos Federais e à<br>Dívida Ativa da União | Visualizar                                |                                                                                                    |                                                                                         |                                                                                                    |                                                                                                    |            |           |           |     |
| <ul> <li>Termos e Declarações</li> </ul>                                                   | <b>v</b>                                  |                                                                                                    |                                                                                         |                                                                                                    |                                                                                                    |            |           |           |     |
| Termo de Compromisso para<br>Pessoa Jurídica                                               | Visualizar                                |                                                                                                    |                                                                                         |                                                                                                    |                                                                                                    |            |           |           |     |
| Termo de Compromisso em SMS.                                                               | Visualizar                                |                                                                                                    |                                                                                         |                                                                                                    |                                                                                                    |            |           |           | ~   |

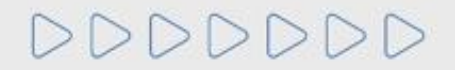

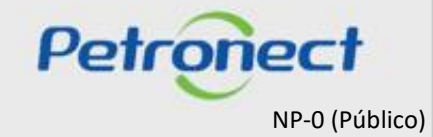

#### **Critério Adicional**

Dentro de Questionário de Avaliação também serão exibidos os Critérios Adicionais da oportunidade. Neste questionário, o comprador disponibilizará informações que complementarão a oportunidade e anexos para acompanhar o requisito. Estes documentos auxiliarão no processo.

| Petron                                   | ect                                                                                                    |                                                                                                    | Bem-vindo: I                                                                                                    | 3OS_1 F 🛛 Quin                                        | ita-feira, 5 de Seti                | embro de 2019       | Minha Conta 📘 Tre | inamentos |
|------------------------------------------|----------------------------------------------------------------------------------------------------|----------------------------------------------------------------------------------------------------|----------------------------------------------------------------------------------------------------|-------------------------------------------------------|-------------------------------------|---------------------|-------------------|-----------|
| A Petronect                              | Cadastro na Petrobras                                                                                                    | Cotações Eletrônicas                                                                                                  | Contratos e Pedidos                                                                                                 | Pagamentos                                            | Normas de Se                        | egurança da Informa | ição da Petrobras |           |
| Sobre o Cadastro n                       | a Petrobras Avisos                                                                                                    | Identificação da Empresa                                                                                              | Questionários de Avalia                                                                                             | ção Resultado                                         | s da Avaliação                      | Agendamentos        | Acompanhe sua S   | ituação   |
|                                          |                                                                                                    |                                                                                                    |                                                                                                    |                                                       |                                     |                     |                   |           |
|                                          |                                                                                                    |                                                                                                    |                                                                                                    | Que                                                   | estionários em                      | Aberto              |                   |           |
| Sua e<br>Como<br>1- Pa<br>2- Ap<br>3- Ao | empresa deverá preenche<br>) proceder:<br>ra cada critério não respo<br>ós a finalização do questi<br>final, com todos os critéri | r os questionários em abe<br>ndido ( X ), clique no bol<br>onário do critério, seu stati<br>os respondidos, clique no | rto na tabela abaixo para o<br>tão <b>Responder</b><br>us será alterado para resp<br>botão <b>Enviar</b> para subme | que seja avaliada<br>ondido (✔)<br>ter seu questionár | pela Petrobras.<br>io para avaliaçã | o da Petrobras      |                   |           |
|                                          | e aqui para visualizar a<br>e aqui para visualizar a                                                                              | as respostas do questionár<br>as respostas do questionár                                                              | io apenas com os requisit<br>io com os requisitos atuais                                                            | os atuais das famí<br>s e históricos das f            | lias.<br>famílias.                  |                     |                   |           |

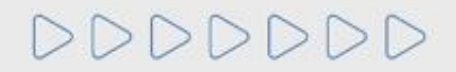

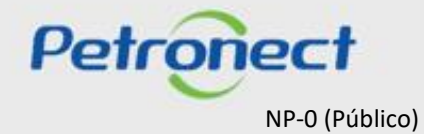

Os fornecedores que estiverem em processo de habilitação terão acessos as informações do critério adicional.

|                                                   |          | Editar Questionário    | ۍ × |
|---------------------------------------------------|----------|------------------------|-----|
| Fornecedor: EMPRESA TESTE<br>CNPJ: 45771124000109 |          |                        |     |
| ✓ Adicional                                       | ×        |                        |     |
| ✓ Informações Adicionais                          | ×        |                        |     |
| Exigências da Oportunidade                        | X Zditar | 2. Clique em "Editar". |     |
|                                                   |          |                        |     |
|                                                   |          |                        |     |
|                                                   |          |                        |     |

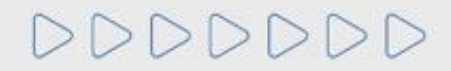

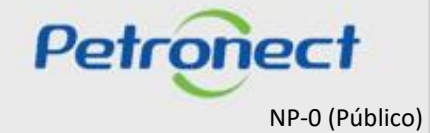

#### Inserindo arquivos

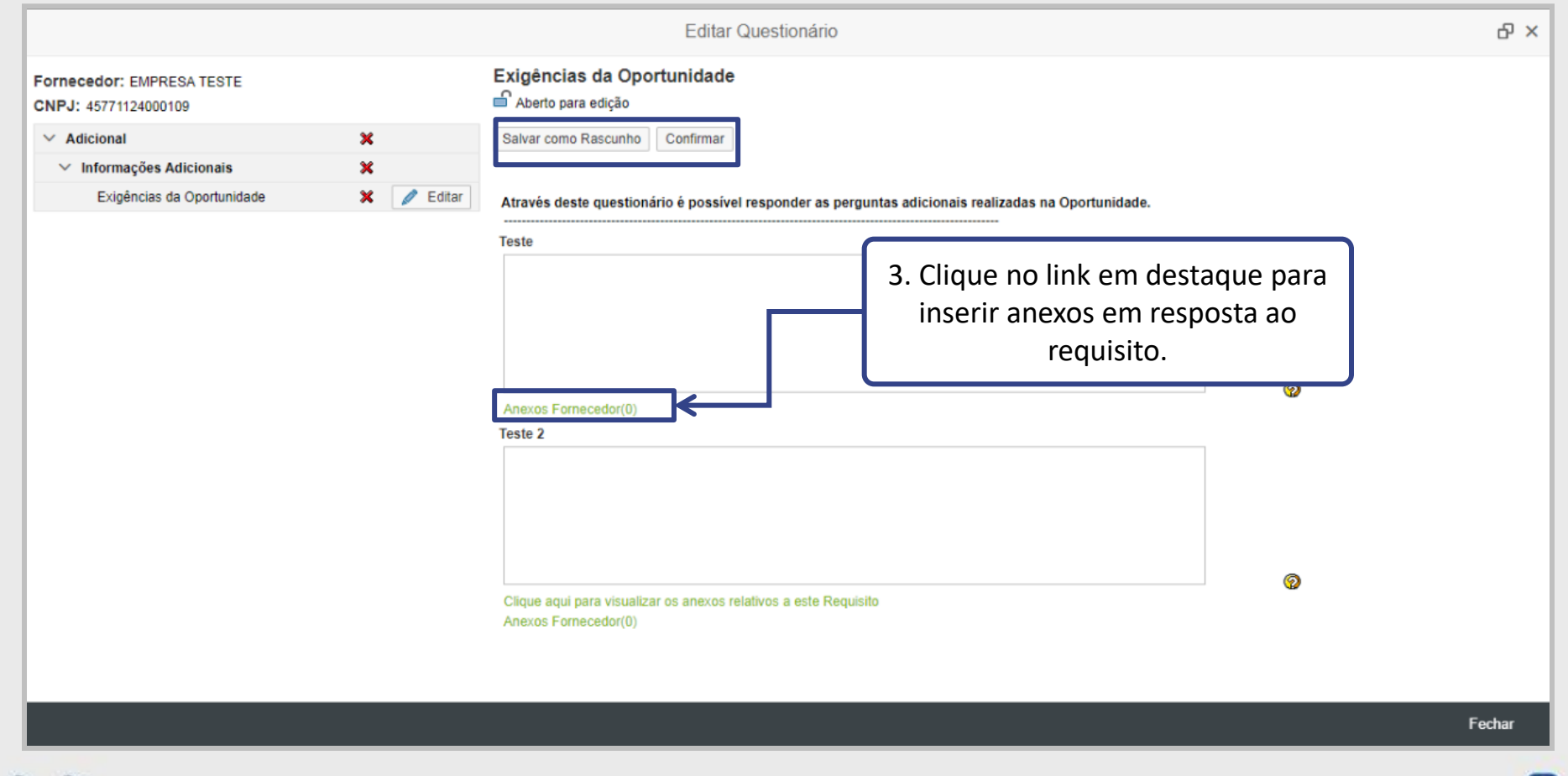

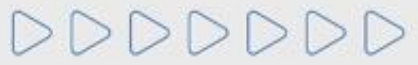

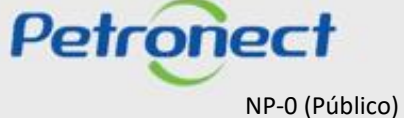

| Biblioteca de Anexos do Requisito Biblioteca de Anexos   Esta área "Anexos Vinculados" exibe apenas os anexos vinculados a o questionário selecionado.   - Carregar: Incluio arquivo selecionado do questionário. Mantém apenas na biblioteca.   Parámetros de busca  Descrição:   Arquivo:   Buscar    Descrição:   Arquivo:   Leste de O   Arquivo:   Leste de O   Arquivo:   Leste do   Arquivo:   Leste do   Arquivo:   Leste do   Arquivo:   Leste do   Arquivo:   Leste do   Arquivo:   Leste do   Arquivo:   Leste do   Arquivo:   Leste do   Arquivo:   Leste do   Arquivo:   Leste do   Leste do <th></th> <th></th> <th></th> <th>Anexos do questionário</th> <th></th> <th></th> <th></th> <th></th>                                                                                                    |      |                                                                                                    |                                                                               | Anexos do questionário                                                                                                    |      |         |                 |  |
|----------------------------------------------------------------------------------------------------|------|----------------------------------------------------------------------------------------------------|-------------------------------------------------------------------------------|----------------------------------------------------------------------------------------------------|------|---------|-----------------|--|
| Esta área "Anexos Vinculados" exibe apenas os anexos vinculados ao questionário selecionado.   • Carregar: Inclui o arquivo selecionado na biblioteca de anexo e ao questionário selecionado.   • Descrição:   • Arquivo:   • Rescrição:   • Rescrição:   • Rescrição:   • Restrição:   • Rest                                                                                                    | Bib  | olioteca de Anexos do Requisito Bibliotec                                                                        | ca de Anexos                                                                  |                                                                                                    |      |         |                 |  |
| Parâmetros de busca         Descrição:       Arquivo:       Buscar         Descrição:       Arquivo:       Criado em         teste99       teste.do       4. Clique em "Carregar" para oCX       0.01 MB       08.02.2019 15:5         Image: Image: Im                                                                                                    | •    | Esta área "Anexos Vinculados" exit<br>- Carregar: Inclui o arquivo selecior<br>- Desvincular: Remove o vínculo d | e apenas os anexos vin<br>nado na biblioteca de an<br>o arquivo selecionado d | culados ao questionário selecionado.<br>exo e ao questionário selecionado.<br>o questionário. Mantém apenas na biblioteca. |      |         |                 |  |
| Descrição Arquivo: Buscar     Descrição Arquivo 4. Clique em "Carregar" para oCX 0.01 MB 08.02.2019 15:5   teste99 teste.do 1.000000000000000000000000000000000000                                                                                                    | Para | âmetros de busca                                                                                                 |                                                                               |                                                                                                    |      |         |                 |  |
| Desvincular       Carregar       Batwar       Seleccionados         Image: Descrição       Arquivo       4. Clique em "Carregar" para inserir anexos.       0CX       0.01 MB       08.02.2019 15.5         Image: Descrição       Image: Descrição       Image: Descrição       Image: Descrição       0CX       0.01 MB       08.02.2019 15.5         Image: Descrição       Image: Descrição       Image: Descrição       Image: Descrição       0CX       0.01 MB       08.02.2019 15.5         Image: Descrição       Image: Descrição       Image: Descrição       Image: Descrição       0CX       0.01 MB       08.02.2019 15.5         Image: Descrição       Image: Descrição       Image: Descrição       Image: Descrição       Image: Descrição       Image: Descrição       0.01 MB       08.02.2019 15.5         Image: Descrição       Image: Descrição       Image: Desc                                                                                                    | Des  | crição:                                                                                                    | Arquivo:                                                                      | Buscar                                                                                                    |      |         |                 |  |
| teste 99       teste do       4. Clique em "Carregar" para<br>inserir anexos.       ocx       0.01 MB       08.02.2019 15:5         Image: Image: | De   | esvincular Carregar 😽 🥔 Baixa<br>Descrição                                                                       | Selecionados                                                                  |                                                                                                    | xten | Tamanho | Criado em       |  |
|                                                                                                    |      | teste99                                                                                                    | teste.do                                                                      | 4. Clique em "Carregar" para<br>inserir anexos.                                                                            | ocx  | 0.01 MB | 08.02.2019 15:5 |  |
|                                                                                                    |      |                                                                                                    |                                                                               |                                                                                                    |      |         |                 |  |
|                                                                                                    |      |                                                                                                    |                                                                               |                                                                                                    |      |         |                 |  |
|                                                                                                    |      |                                                                                                    |                                                                               |                                                                                                    |      |         |                 |  |
|                                                                                                    |      |                                                                                                    |                                                                               |                                                                                                    |      |         |                 |  |
|                                                                                                    |      |                                                                                                    |                                                                               |                                                                                                    |      |         |                 |  |

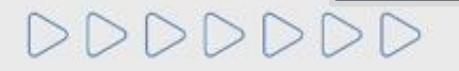

Fechar

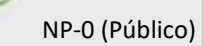

Petronect

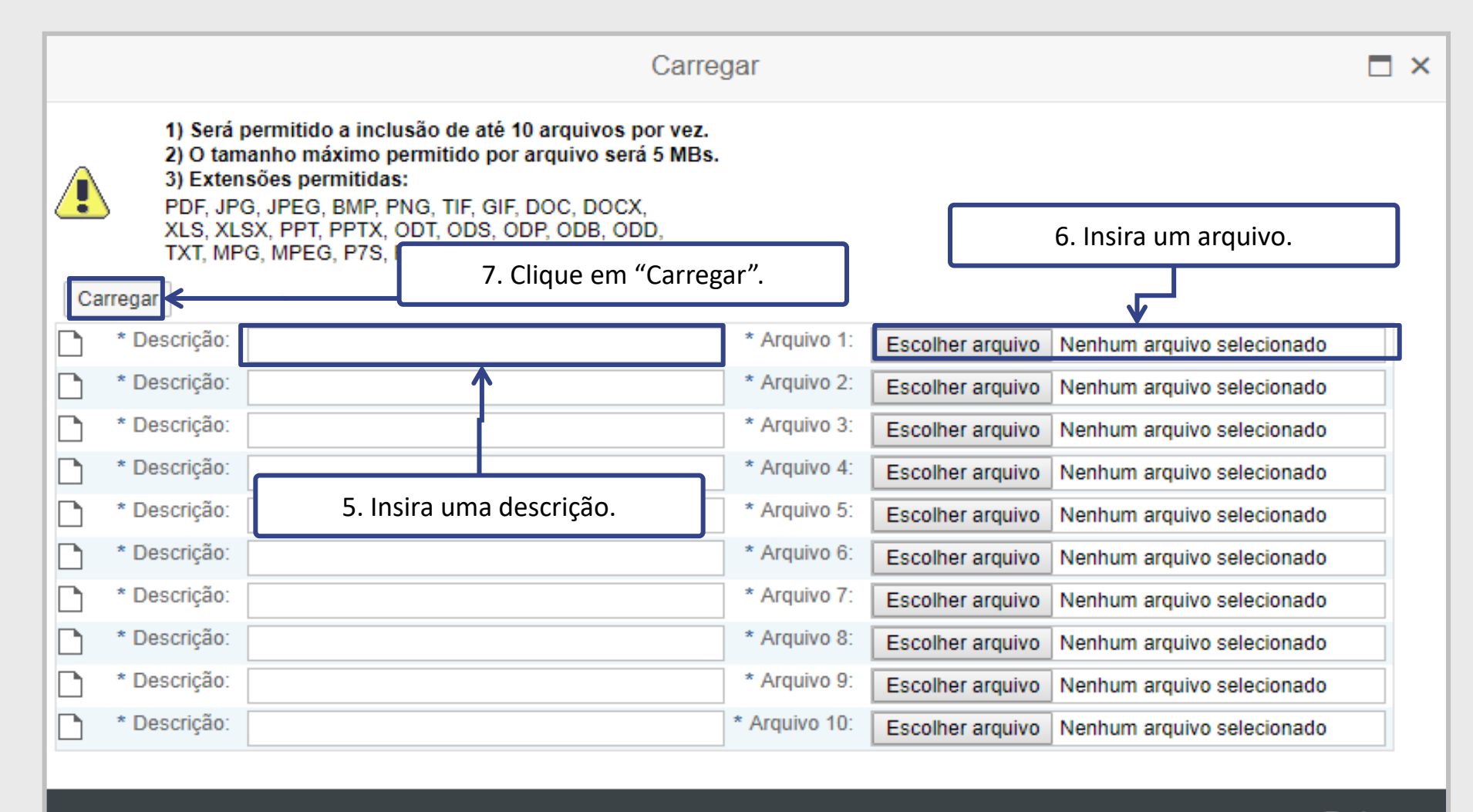

Fechar

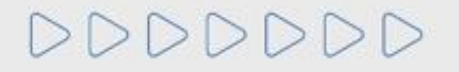

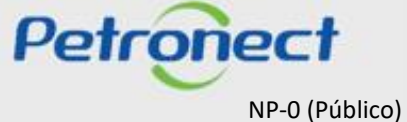

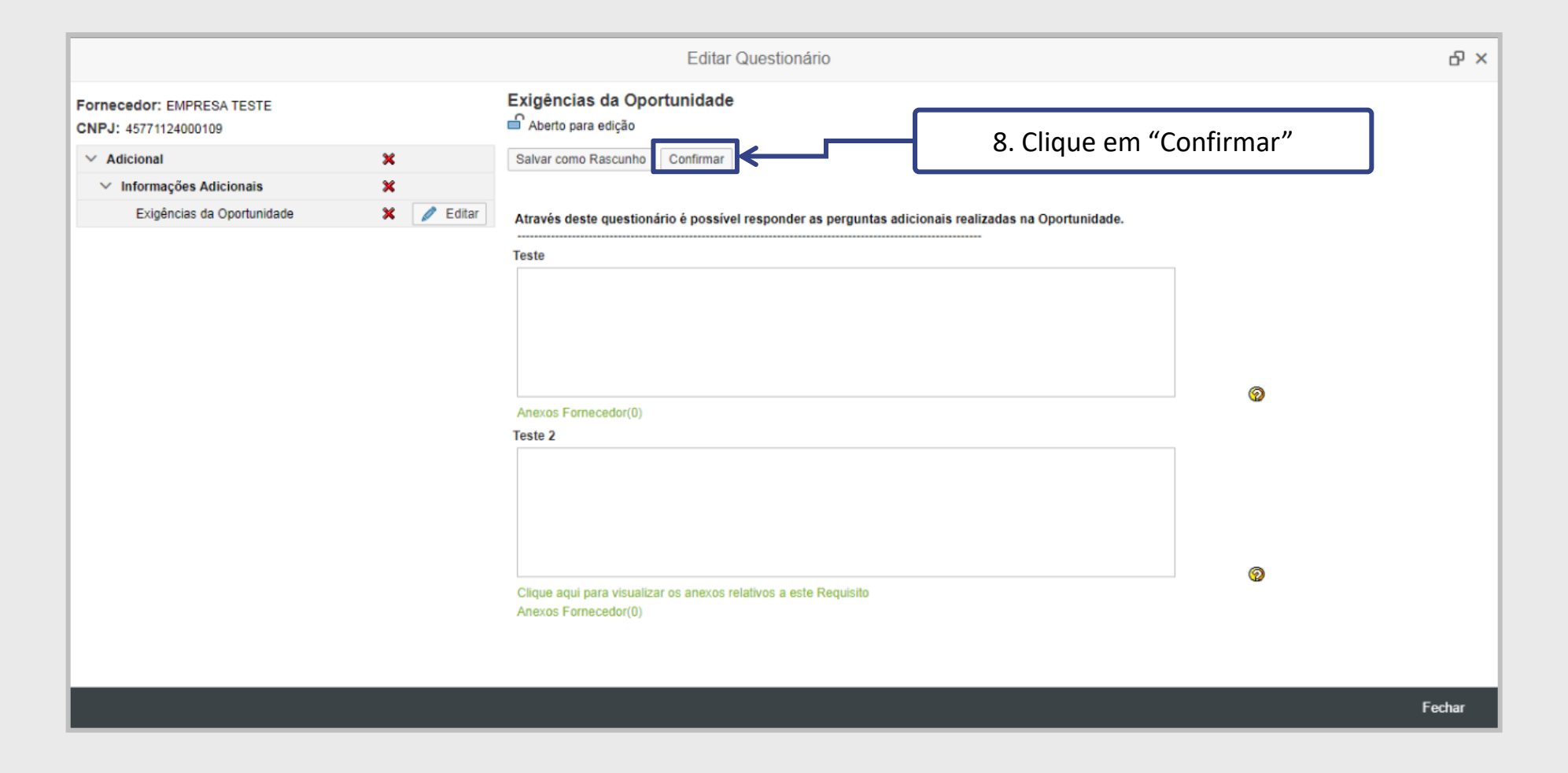

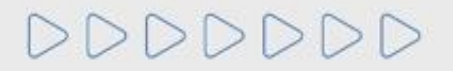

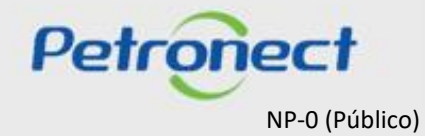

Verifique a mensagem de sucesso.

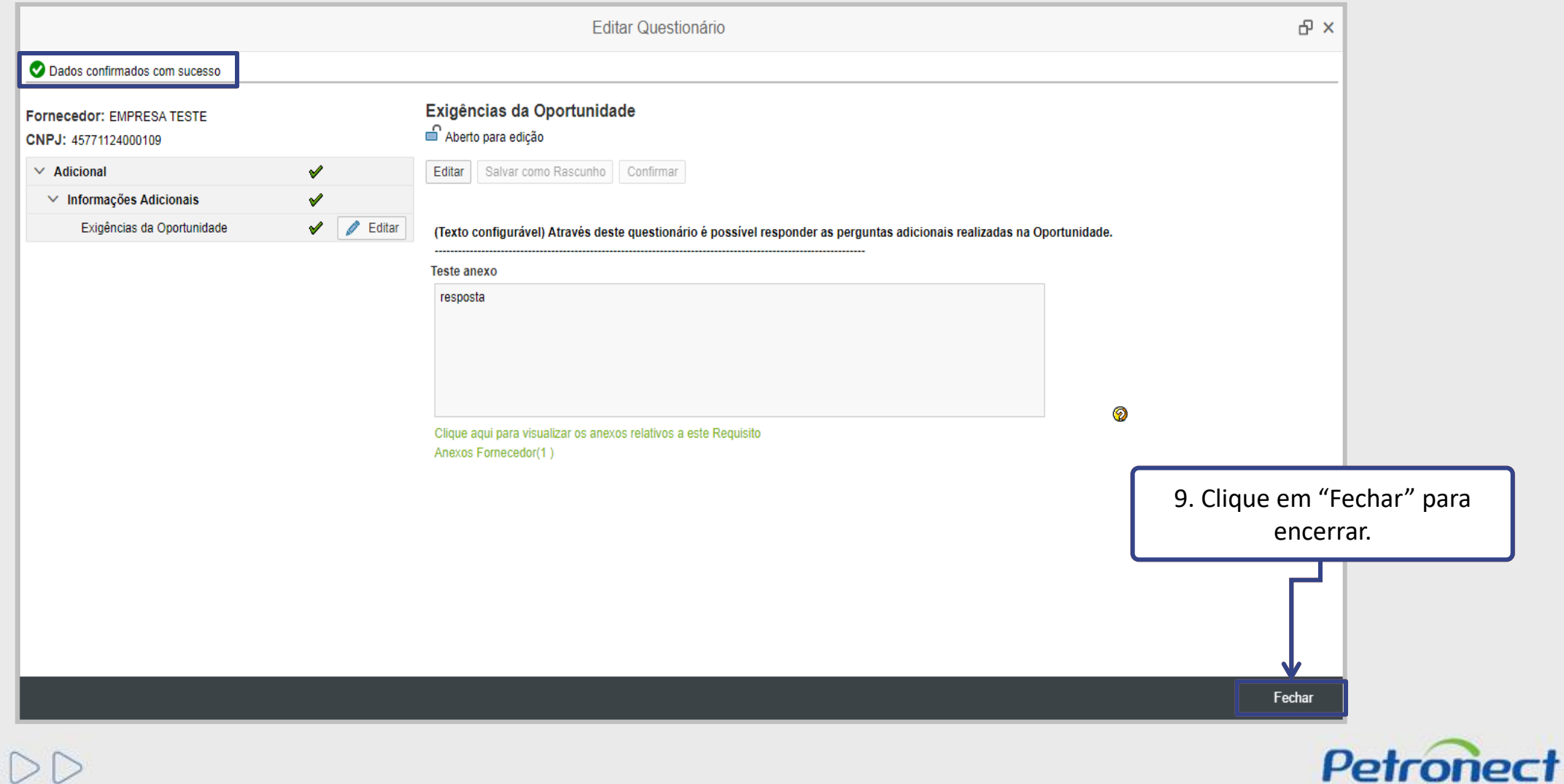

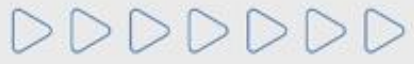

NP-0 (Público)

#### Verificando anexos do comprador

Para verificar os anexos de um requisito, clique no link em destaque abaixo.

|                                                   |            | Editar Questionário                                                                                 | ሪ ×    |
|---------------------------------------------------|------------|----------------------------------------------------------------------------------------------------|--------|
| Fornecedor: EMPRESA TESTE<br>CNPJ: 45771124000109 |            | Exigências da Oportunidade                                                                          |        |
| ✓ Adicional                                       | ×          | Salvar como Rascunho Confirmar                                                                      |        |
| ✓ Informações Adicionais                          | ×          |                                                                                                    |        |
| Exigências da Oportunidade                        | 🗙 🖉 Editar | Através deste questionário é possível responder as perguntas adicionais realizadas na Oportunidade. |        |
|                                                   |            | Teste                                                                                               |        |
|                                                   |            |                                                                                                    |        |
|                                                   |            |                                                                                                    |        |
|                                                   |            |                                                                                                    |        |
|                                                   |            |                                                                                                    |        |
|                                                   |            | Teste 2                                                                                             |        |
|                                                   |            |                                                                                                    | 1      |
|                                                   |            | Clique no link do documento.                                                                        |        |
|                                                   |            |                                                                                                    | I.     |
|                                                   |            |                                                                                                    |        |
|                                                   |            | Clique aqui para visualizar os anexos relativos a este Requisito                                    |        |
|                                                   |            | Anexos Fornecedor(0)                                                                                |        |
|                                                   |            |                                                                                                    |        |
|                                                   |            |                                                                                                    |        |
|                                                   |            |                                                                                                    | Fechar |

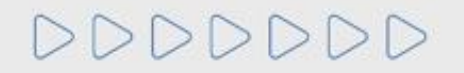

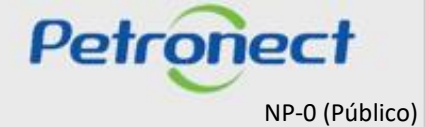

|           |                                                                                     |                                                                                                 | Anexos do questionári                                                                                    | io                                    |                  |             |                 |  |
|-----------|-------------------------------------------------------------------------------------|-------------------------------------------------------------------------------------------------|----------------------------------------------------------------------------------------------------|---------------------------------------|------------------|-------------|-----------------|--|
| Bib       | olioteca de Anexos do Requisito                                                     | Biblioteca de Anexos                                                                            |                                                                                                    |                                       |                  |             |                 |  |
| •         | Esta área "Anexos Vincula<br>- Carregar: Inclui o arquiv<br>- Desvincular: Remove o | ados" exibe apenas os anexos<br>o selecionado na biblioteca de<br>vínculo do arquivo selecionad | vinculados ao questionário seleci<br>anexo e ao questionário selecion<br>o do questionário. Mantém apena | ionado.<br>nado.<br>Is na biblioteca. |                  |             |                 |  |
| ar<br>Des | âmetros de busca                                                                    | Arquivo:                                                                                        |                                                                                                    | Buscar                                |                  |             |                 |  |
| De        | esvincular Carregar 6                                                               | Baixar Selecionados                                                                             |                                                                                                    | Critério                              | Exten            | Tamanho     | Criado em       |  |
| -         | teste99                                                                             | teste.doc                                                                                       | x                                                                                                    | Adicional                             | DOCX             | 0.01 MB     | 08.02.2019 15:5 |  |
|           |                                                                                     |                                                                                                 |                                                                                                    |                                       |                  |             |                 |  |
|           |                                                                                     |                                                                                                 | Clique<br>arquivo                                                                                        | e no link com o<br>para baixar o      | o nome<br>docume | do<br>ento. |                 |  |
|           |                                                                                     |                                                                                                 |                                                                                                    |                                       |                  |             |                 |  |

Fechar

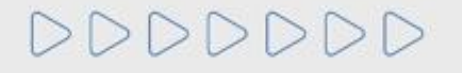

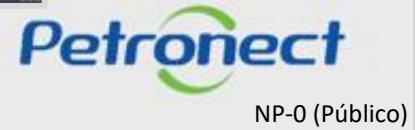

Após responder o questionário de critério adicional, o status será atualizado.

| 1        | Sua empresa deverá preencher os questionários em aberto na tabela abaixo para que seja :<br>Como proceder: | avaliada pela Petrobras  |                 |  |  |
|----------|----------------------------------------------------------------------------------------------------|--------------------------|-----------------|--|--|
|          | 1- Para cada critério não respondido ( X ), clique no botão Responder                                      |                          |                 |  |  |
|          | 2- Após a finalização do questionário do critério, seu status será alterado para respondido (r             | ✓)                       |                 |  |  |
|          | 3- Ao final, com todos os critérios respondidos, clique no botão Enviar para submeter seu q                | uestionário para avaliaç | ão da Petrobras |  |  |
|          |                                                                                                    |                          |                 |  |  |
|          | Clique aqui para visualizar as respostas do questionário apenas com os requisitos atuais                   | das famílias.            |                 |  |  |
|          | Clique aqui para visualizar as respostas do questionário com os requisitos atuais e histór                 | icos das famílias.       |                 |  |  |
|          |                                                                                                    |                          |                 |  |  |
| 3 4      |                                                                                                    |                          |                 |  |  |
| -        |                                                                                                    |                          | ^               |  |  |
|          |                                                                                                    |                          |                 |  |  |
|          | Habilitação (7000057821)                                                                                   |                          |                 |  |  |
|          | Responder Todos 🛛 🌠 Enviar                                                                                 |                          |                 |  |  |
| Oto      |                                                                                                    |                          |                 |  |  |
| Stat     | s criterio                                                                                                 |                          |                 |  |  |
| <b>v</b> | Adicional                                                                                                  | 📝 Responder              |                 |  |  |
|          |                                                                                                    |                          |                 |  |  |

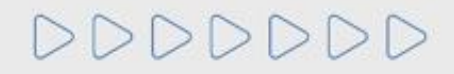

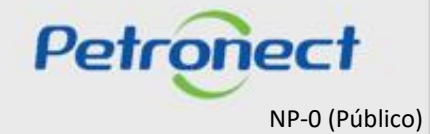

#### Visualizar Questionários por dentro de uma Oportunidade

É possível o fornecedor acessar o questionário por dentro de uma Oportunidade. A diferença é que pela Oportunidade é possível visualizar apenas o Questionário correspondente à oportunidade acessada.

Clicar no menu "Cotações Eletrônicas" e submenu "Painel de Oportunidades".

| Petron                                                                                                    | ect                                                                                                    |                                                                   |                                                                          |                                                 | Ben                                                                       | -vindo: I                    | BOS_1F Qu                                          | nta-feira, 5 d | e Setembro                    | de 2019 | Minha Cont | ta 🛛 Treir |
|----------------------------------------------------------------------------------------------------|----------------------------------------------------------------------------------------------------|-------------------------------------------------------------------|--------------------------------------------------------------------------|-------------------------------------------------|---------------------------------------------------------------------------|------------------------------|----------------------------------------------------|----------------|-------------------------------|---------|------------|------------|
| Petronect         A Petronect         Sobre as Cotações Eletrônicas         Villize os filtros disponíveis e Na aba "Minhas Participações (3)         Utilize vibir parâmetros de Número:         Descrição da oportunidade: | a Petrobras                                                                                                    | Cotações Eletrônicas                                              |                                                                          |                                                 |                                                                           | Pagamentos                   | Normas de Segurano                                 |                | unca da Informação da Petrohr |         | robras     |            |
| Sobre as Cotações                                                                                                    | Petronect       Cadastro na Petrobras         e as Cotações Eletrônicas       Painel de de de de de de de de de de de de de | portunidades                                                      | Salas de                                                                 | e Colaboração                                   | Participa                                                                 | ções da Minha Em             | presa                                              |                |                               | ,       |            |            |
| Utilize os f<br>Na aba "M<br>Na aba "Le<br>Minhas                                                                                                    | iltros disponív<br>inhas Particip<br>eilões" é nece<br>Participações                                                        | veis em "Parâr<br>pações" o siste<br>ssário utilizar<br>s (3) Pré | metros de Busca<br>ema exibe auton<br>algum parâmetr<br>-Qualificações ( | a" para rea<br>naticamen<br>ro de busc<br>(547) | alizar buscas.<br>te todas as oportu<br>ca para a exibição<br>Leilões (0) | inidade<br>de resu<br>Oportu | s em período de o<br>ultados.<br>Inidades Públicas | envio de pro   | postas.                       |         |            |            |
| Ocultar/ exi                                                                                                    | bir parâmetro<br>Númer                                                                                                    | s de busca                                                        |                                                                          |                                                 |                                                                           |                              |                                                    |                |                               |         |            |            |
| Descrição d                                                                                                    | a oportunidad                                                                                                    | le:                                                               |                                                                          |                                                 |                                                                           |                              |                                                    |                |                               |         |            |            |
|                                                                                                    | Descrição íte                                                                                                    | m:                                                                |                                                                          |                                                 |                                                                           |                              |                                                    |                |                               |         |            |            |

DDDDDD

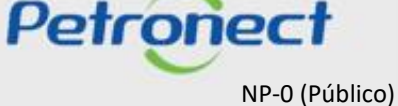

Na aba "Minhas participações" localize a oportunidade que esteja com status "Em habilitação – Solicitação de Documentação" para visualizar o questionário. Clique no para editar a proposta e a sessão questionári perá habilitada..

| Ocul | tar/ exibir parâmetros | de busca   |             | /           |            |          |                             |                           |        |          |            |    |
|------|------------------------|------------|-------------|-------------|------------|----------|-----------------------------|---------------------------|--------|----------|------------|----|
|      | Número                 | 7000144636 |             |             |            |          |                             |                           |        |          |            |    |
| esci | rição da oportunidade  | E.         |             |             |            |          |                             |                           |        |          |            | _  |
|      | Descrição ítem         | u 📃        | o           |             | . ~        |          |                             |                           | Clique | o no lii | ak "Edi+   | ar |
|      | Data publicação        |            | Status "En  | h habilit   | tação      | _        |                             |                           | Ciiqu  | e no m   | IK EUIL    | dí |
|      | Data início            | 🗉 📃 Soli   | icitacão de | Docun       | nenta      | cão"     |                             |                           |        | propo    | sta"       |    |
|      | Data fin               |            | 3           |             |            | 3        |                             |                           | _      | T        |            |    |
|      | Família do Materia     | l:         | 6           |             |            |          |                             |                           |        |          |            |    |
|      | Tipo de processo       | 1          | $\sim$      |             |            |          |                             |                           |        |          |            |    |
|      | Processado desde       | e:         | $\sim$      |             |            |          |                             |                           |        |          |            |    |
|      | Status                 |            | $\sim$      |             |            |          |                             |                           |        |          |            |    |
| Bus  | car Reinicializar      |            |             |             |            |          |                             |                           |        |          |            |    |
| Ехр  | ortar ~                |            |             |             |            |          |                             |                           |        |          |            |    |
| 5    | Número                 | Nome       | Data Início | lora Início | Data Fim   | Hora Fim | Status                      | Tipo de Processo          |        |          |            |    |
|      |                        |            |             | 0.05.00     | 40.04.0040 | 40.000   | Em Habilitação, Colicit Des | Or a traide de a Déblisse | 0      |          | <i>a</i> . | -  |

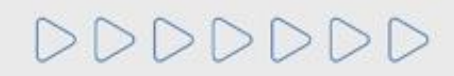

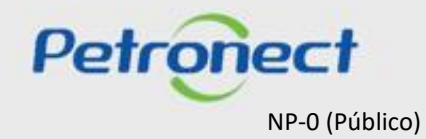

| • | Exibir proposta: 8000045999                                                                                                    |
|---|----------------------------------------------------------------------------------------------------|
|   | Clique na aba "Questionário"                                                                                                    |
|   | Status Apresentado Nº da proposta 8000045999 Nº da oportunidade 7000144636 Nome da oportunidade TESTE SIR 8946.1 Nome do fornecedor |
|   | Cabeçalho Itens Questionário                                                                                                    |
|   | Dados gerais   Notas e anexos   Atributos                                                                                           |
|   | → Dados básicos                                                                                                    |
|   | Parâmetros da oportunidade                                                                                                    |
|   | Moeda: Real - Brasil Status e estatísticas                                                                                          |
|   | Data de criação: 18.01.2018 16:49:27 ZBRRJ                                                                                          |
|   | Criado por: Senhor CVE Sobrenome (admin)                                                                                            |
|   | Modificado em: 18.01.2018 16:51:39 ZBRRJ                                                                                            |
|   | Modificado por: Senhor CVE Sobrenome (admin)                                                                                        |
|   |                                                                                                    |
|   | ► Informações do parceiro e sobre o fornecimento                                                                                    |
|   |                                                                                                    |
|   |                                                                                                    |

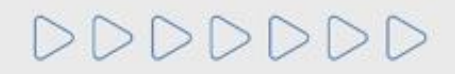

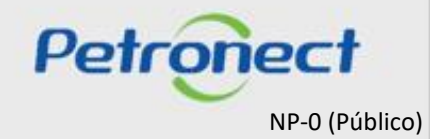
## QUESTIONÁRIOS DE AVALIAÇÃO

Apenas os questionários que apresentarem a opção "Editar" deverão ser preenchidos. Ao clicar em "Editar" o fornecedor visualizará o questionário e os campos que precisarão ser preenchidos.

| • | Exibir proposta: 8000045999                                                                                                    |                                       |
|---|----------------------------------------------------------------------------------------------------|---------------------------------------|
| ( | Pechar Comprovante de envio da proposta Sala de colaboração Visualizar Declarações                                                                                                    | Voltar para o Painel de Oportunidades |
|   | Status Apresentado Nº da proposta 8000045999 Nº da oportunidade 7000144636 Nome da oportunidade TESTE SIR 8946.1 Nome do fornecedor                                                                                                    |                                       |
|   | Cabeçalho Itens Questionário                                                                                                    |                                       |
|   | Questionários em Aberto                                                                                                    | ^                                     |
|   | <ul> <li>Sua empresa deverá preencher os questionários em aberto na tabela abaixo para que seja avaliada pela Petrobras.</li> <li>Como proceder:         <ul> <li>Para cada critério não respondido (X), clique no botão Responder</li> <li>Após a finalização do questionário do critério, seu status será alterado para respondido (V)</li> <li>Ao final, com todos os critérios respondidos, clique no botão Enviar para submeter seu questionário para avaliação da Petrobras</li> </ul> </li> <li>Clique aqui para visualizar as respostas do questionário apenas com os requisitos atuais das famílias.</li> </ul> |                                       |
|   | Clique aqui para visualizar as respostas do questionário com os requisitos atuais e históricos das famílias.                                                                                                    |                                       |
|   | Sua empresa não possui questionários em aberto.                                                                                                    | ~                                     |

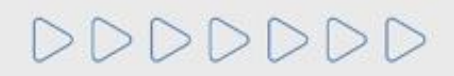

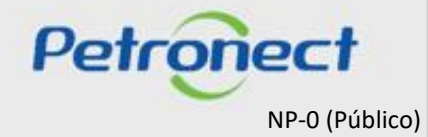

DDDDDD

## Petronect

## QUANDO CRIAMOS UMA BOA MARCA ABRIMOS UM PORTAL PARA O FUTURO

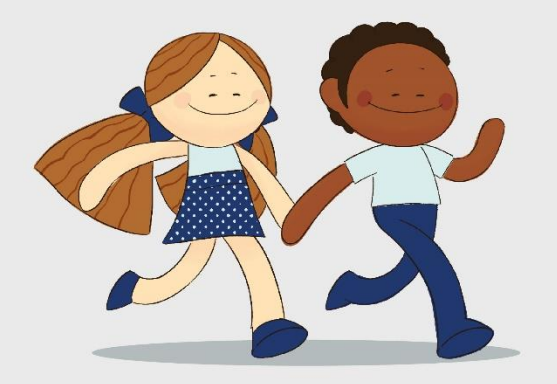

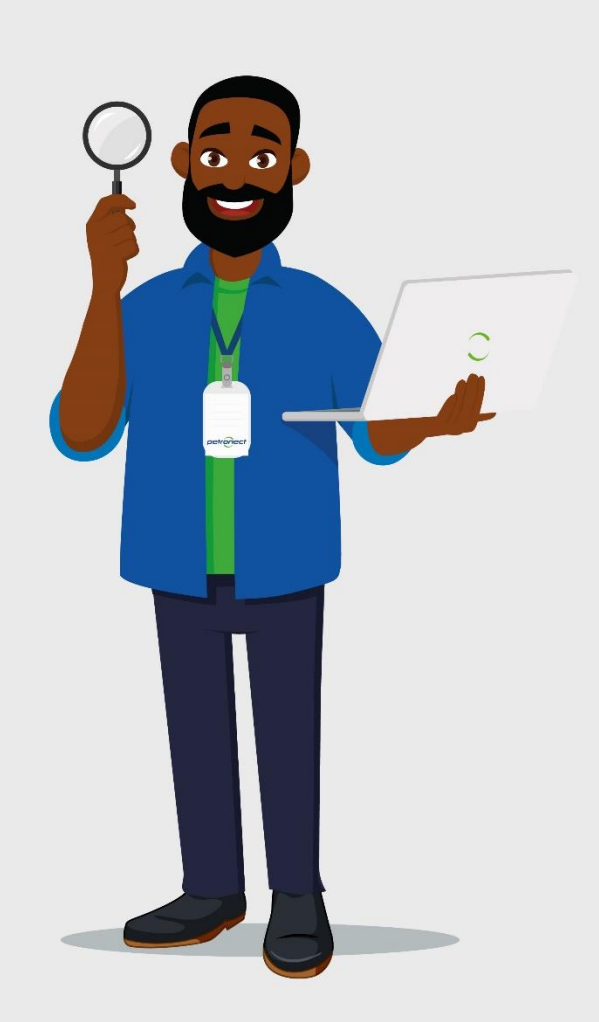